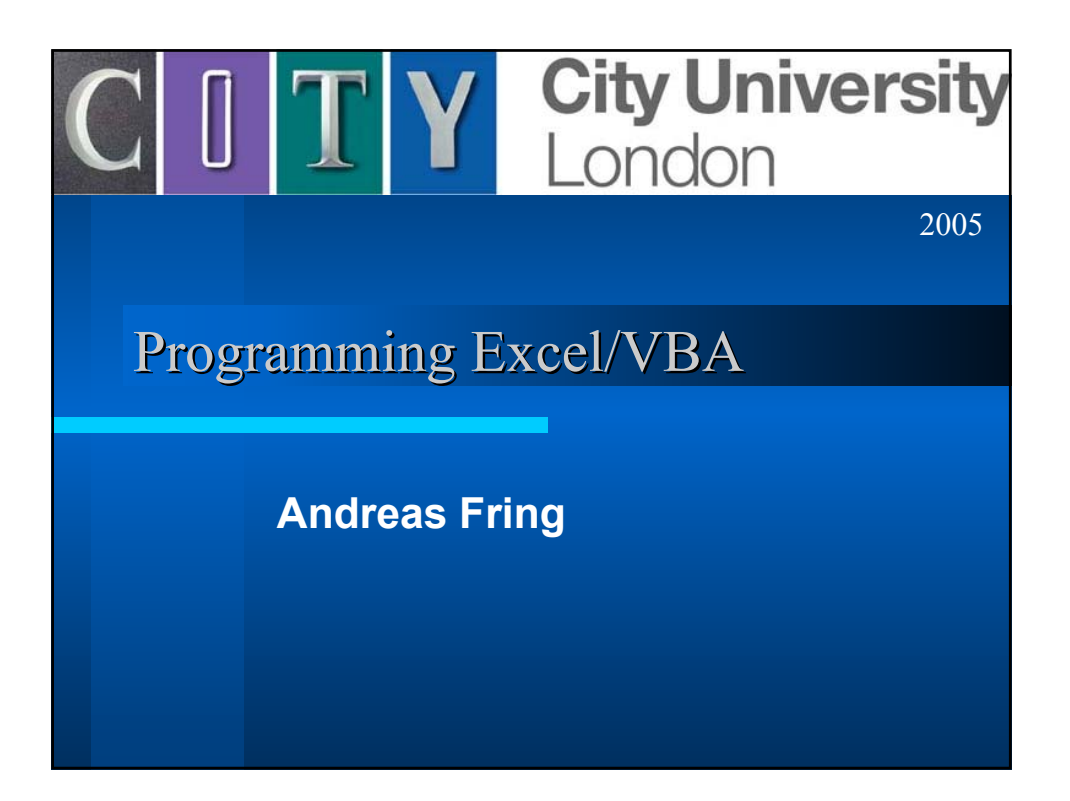

The lecture material, i.e. notes, task sheets and solutions can be found on the webpage:

http://www.staff.city.ac.uk/~fring/ExcelVBA/index.html

2

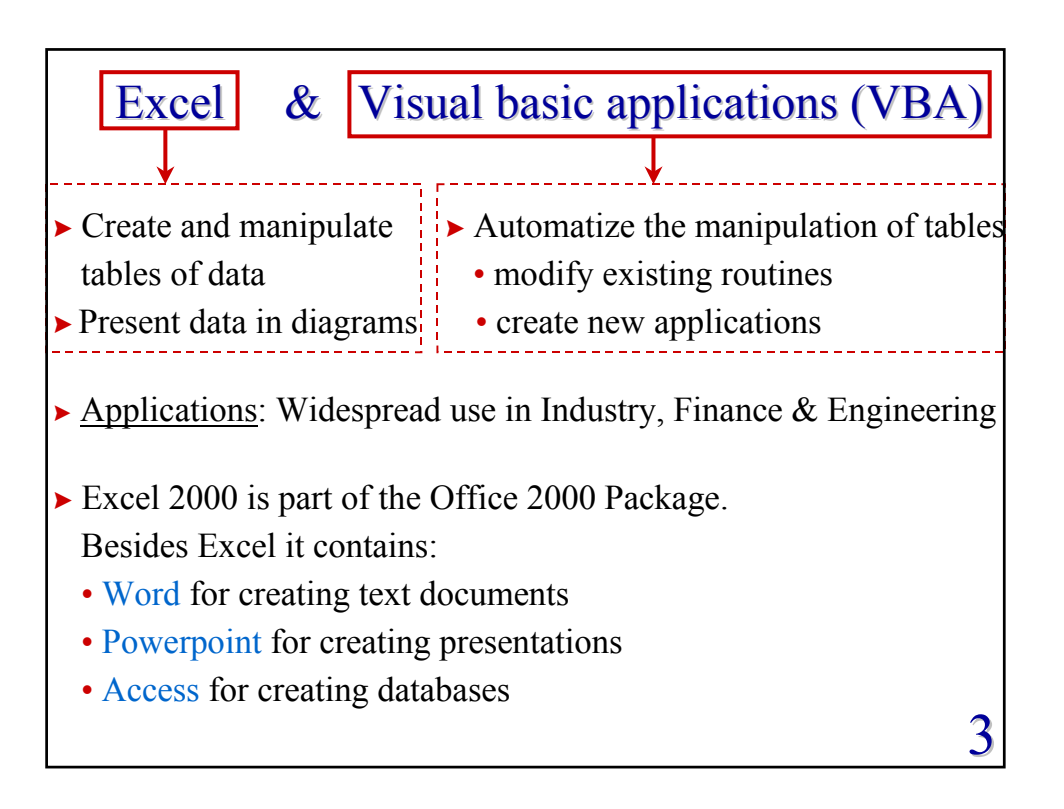

| ► <u>Literature</u>                                           |   |
|---------------------------------------------------------------|---|
| • Excel 2000, An Introductory Course for Students, J. Muir    |   |
| (Leaning Matters Ltd, 2001)                                   |   |
| • Excel 2000 VBA, A Programmer's Reference, J. Green          |   |
| (Wrox Press Ltd, 2000)                                        |   |
| • Excel 2002, with Visual Basic Applications, L. Friedrichsen |   |
| (Thomson Course Technology, 2002)                             |   |
| ► <u>Getting Started</u>                                      |   |
| <ul> <li>Log into the City University system</li> </ul>       |   |
| • Select Excel in the following way                           |   |
| $\rightarrow Start$                                           |   |
| $\rightarrow$ Programs                                        |   |
| $\rightarrow$ B: Spreadsheets and Databases                   |   |
| $\rightarrow$ Microsoft Office Excel 2003 $\Rightarrow$       | 4 |

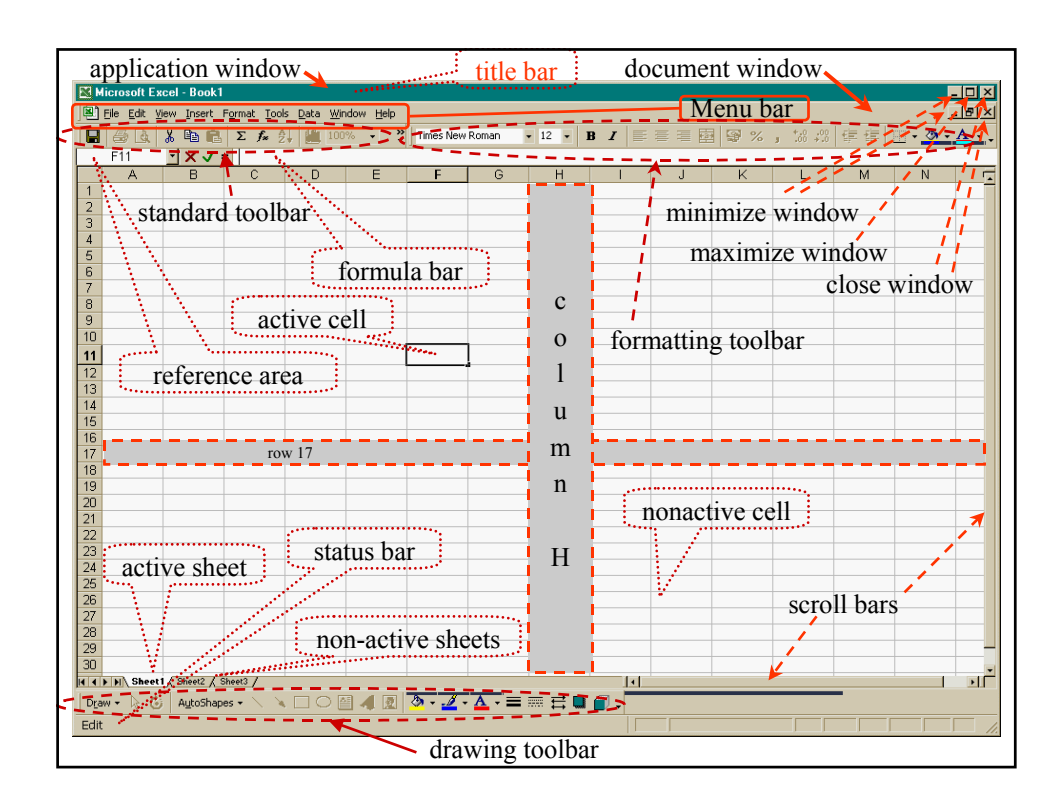

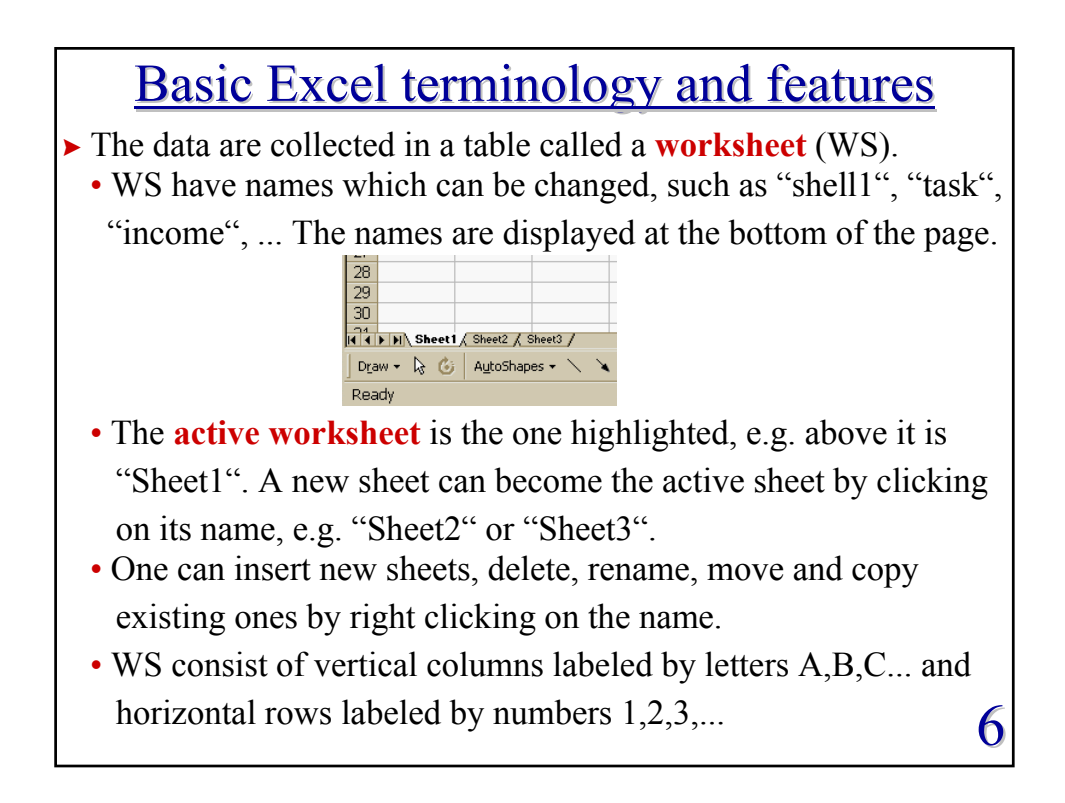

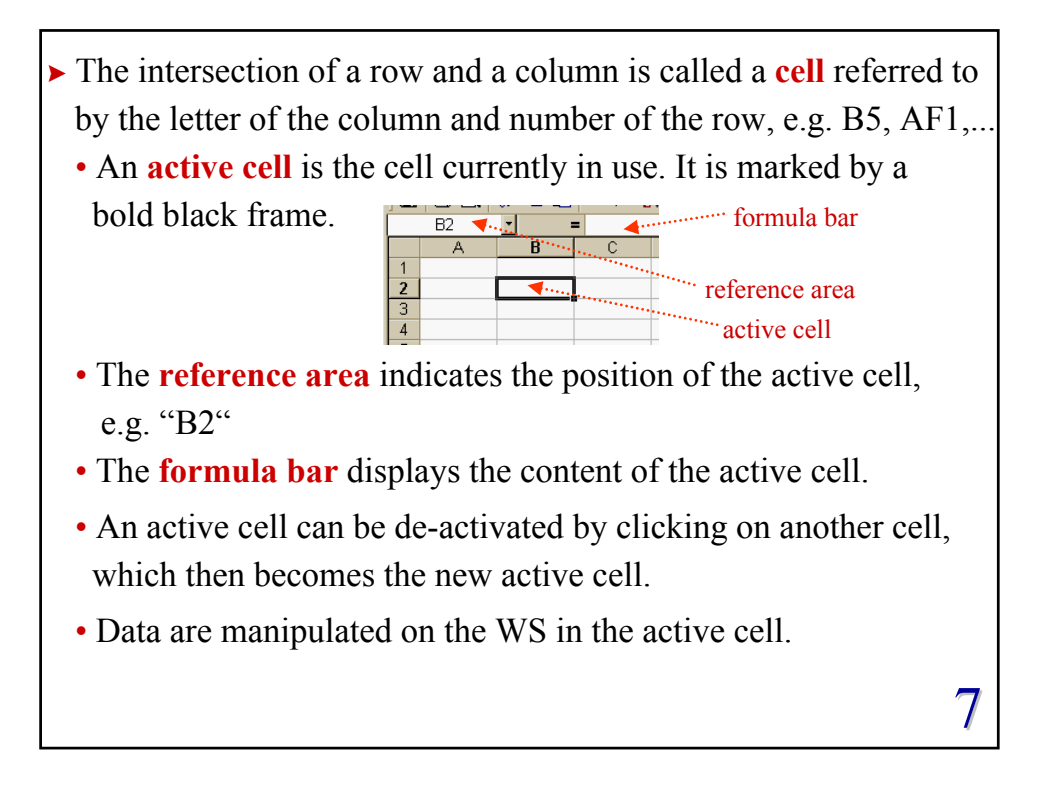

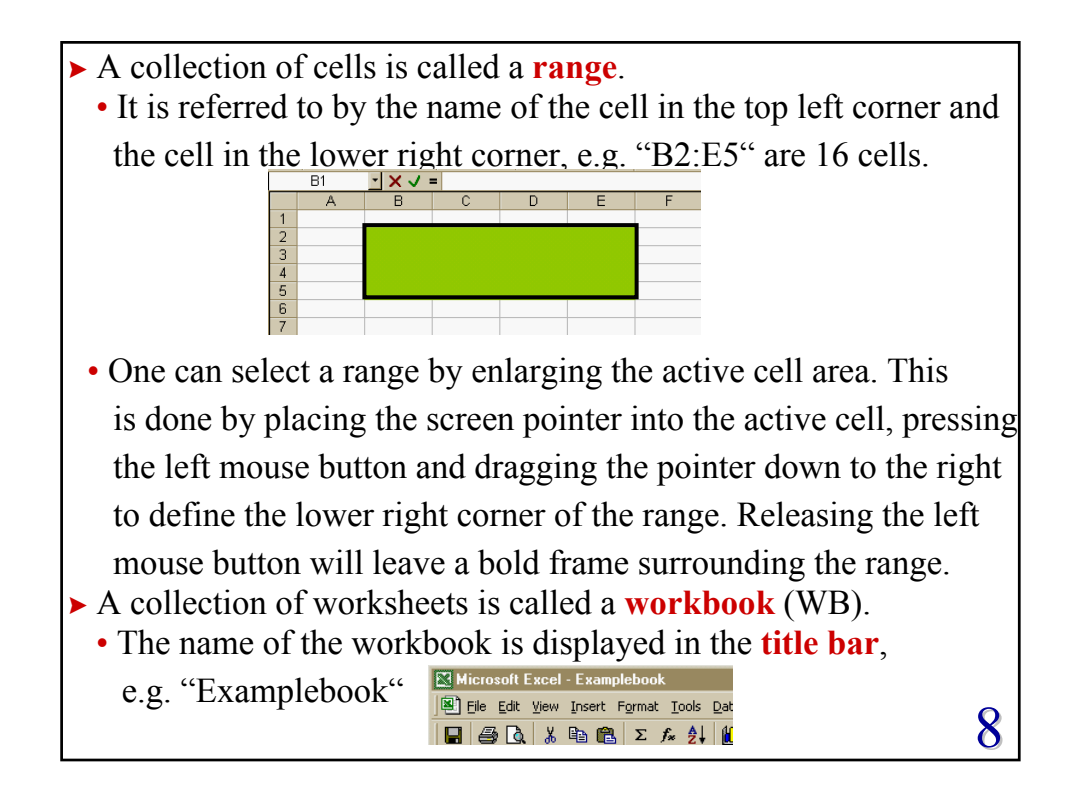

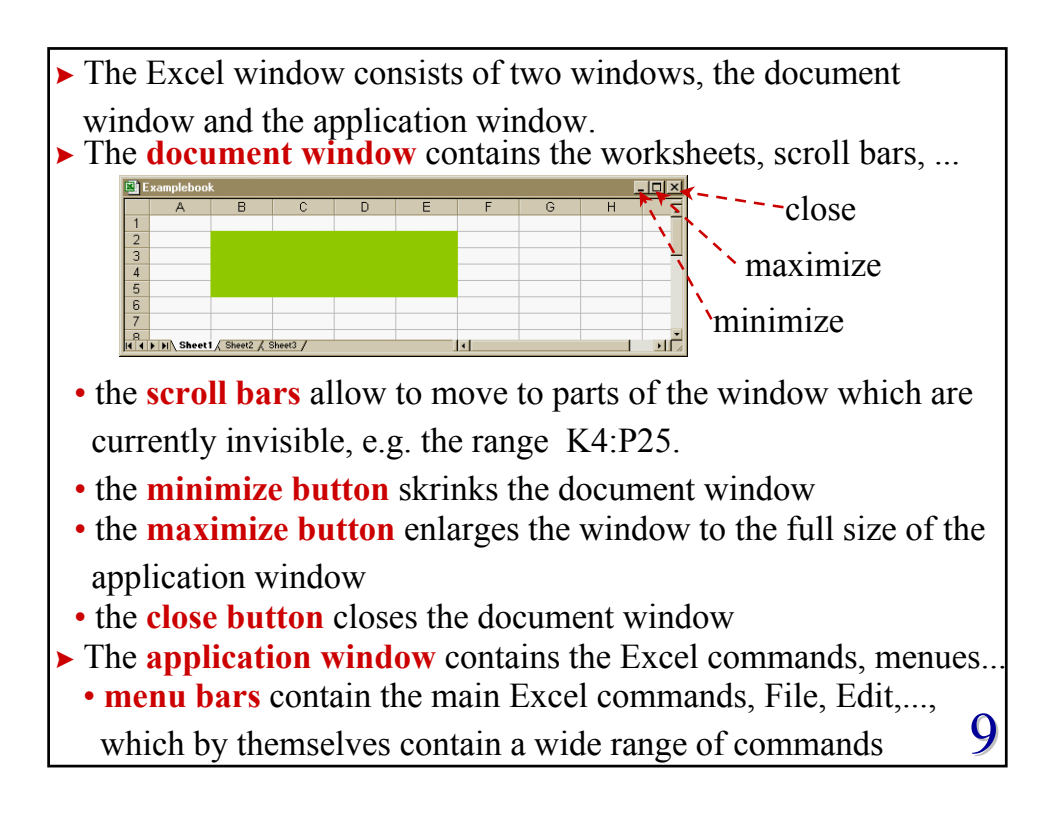

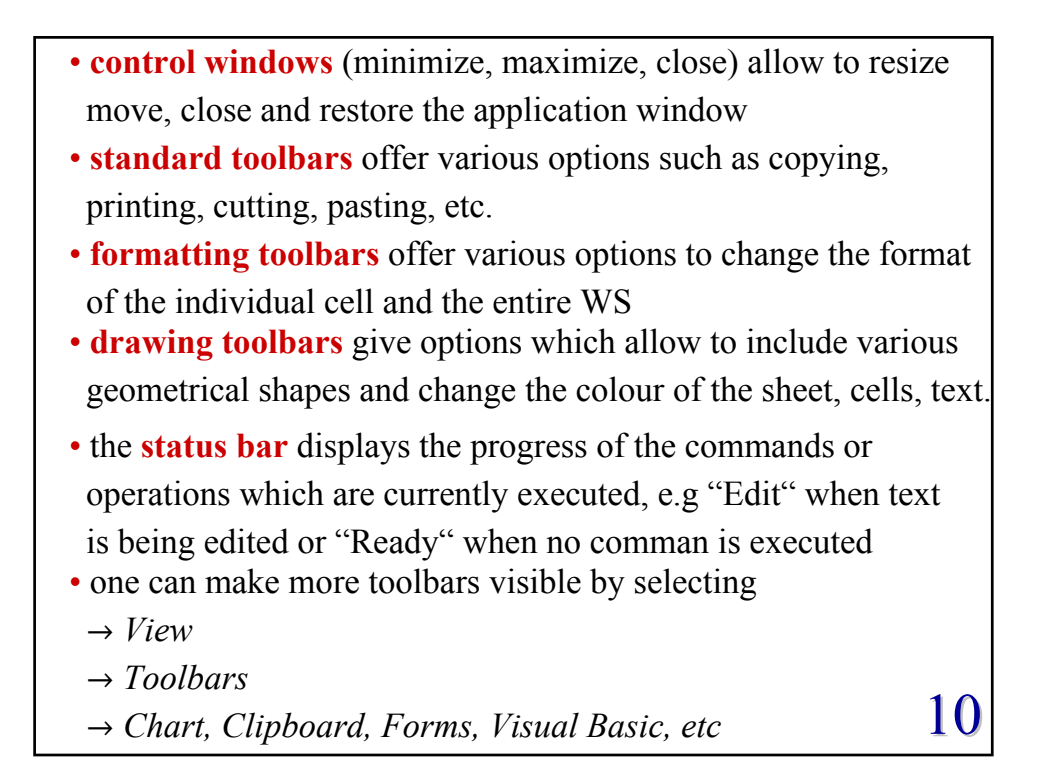

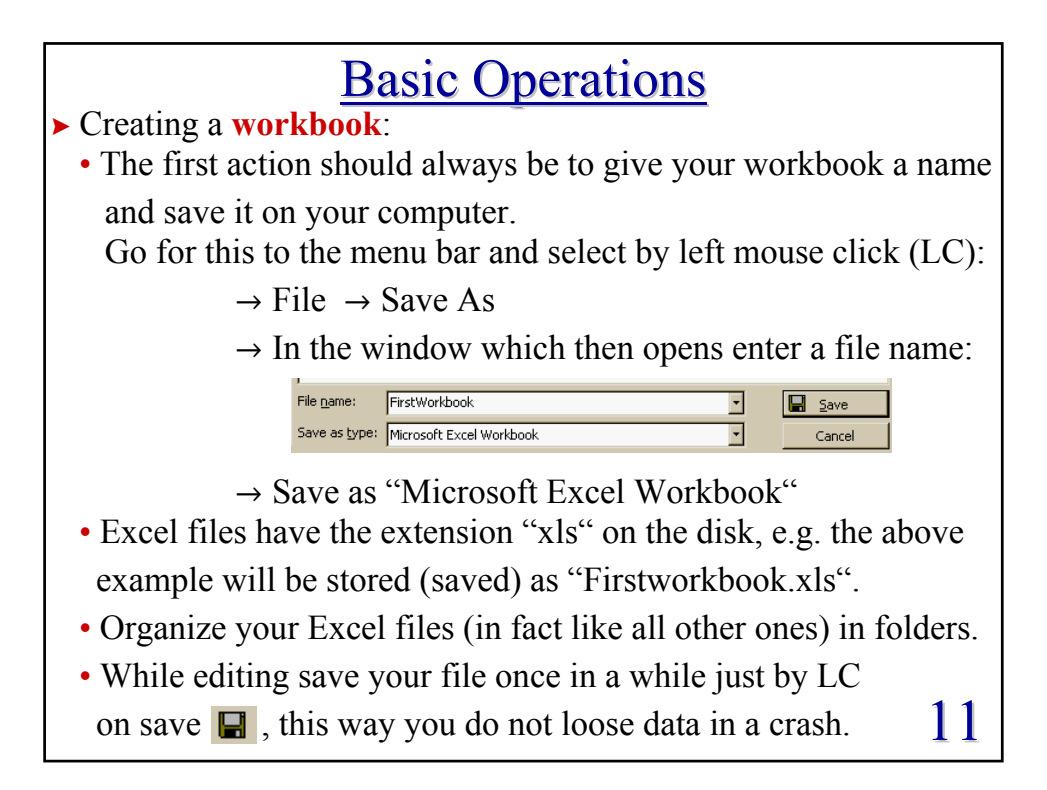

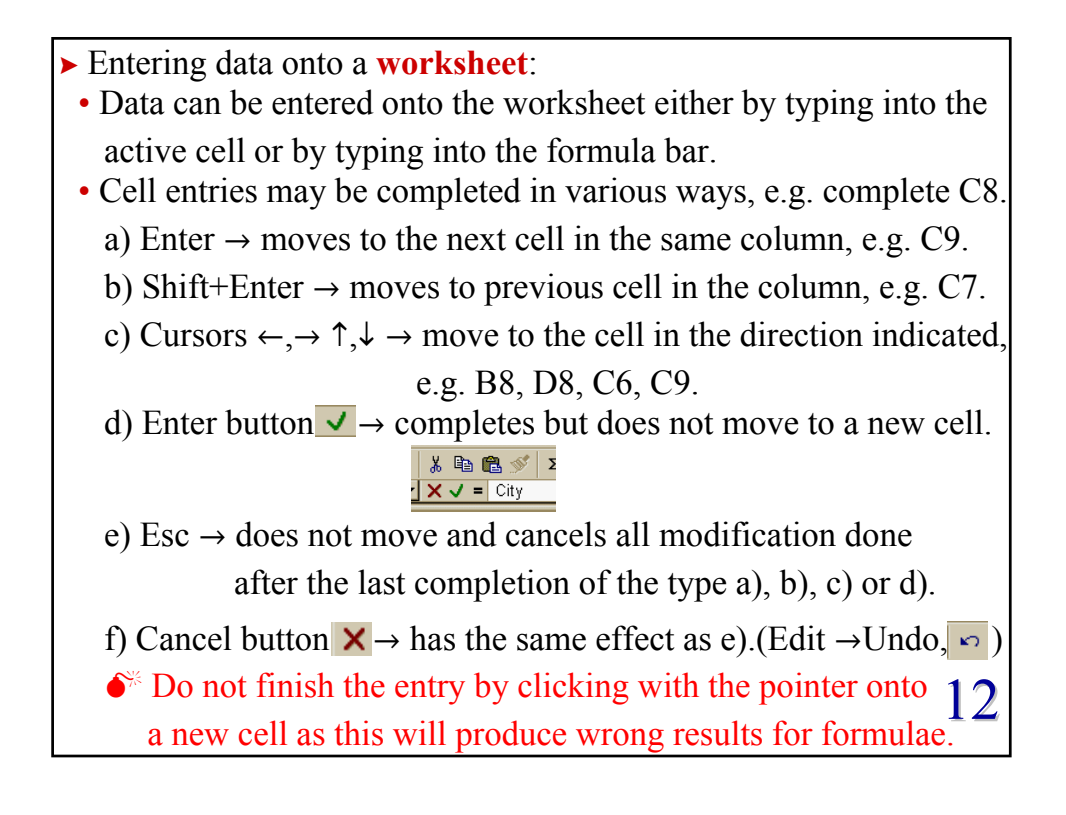

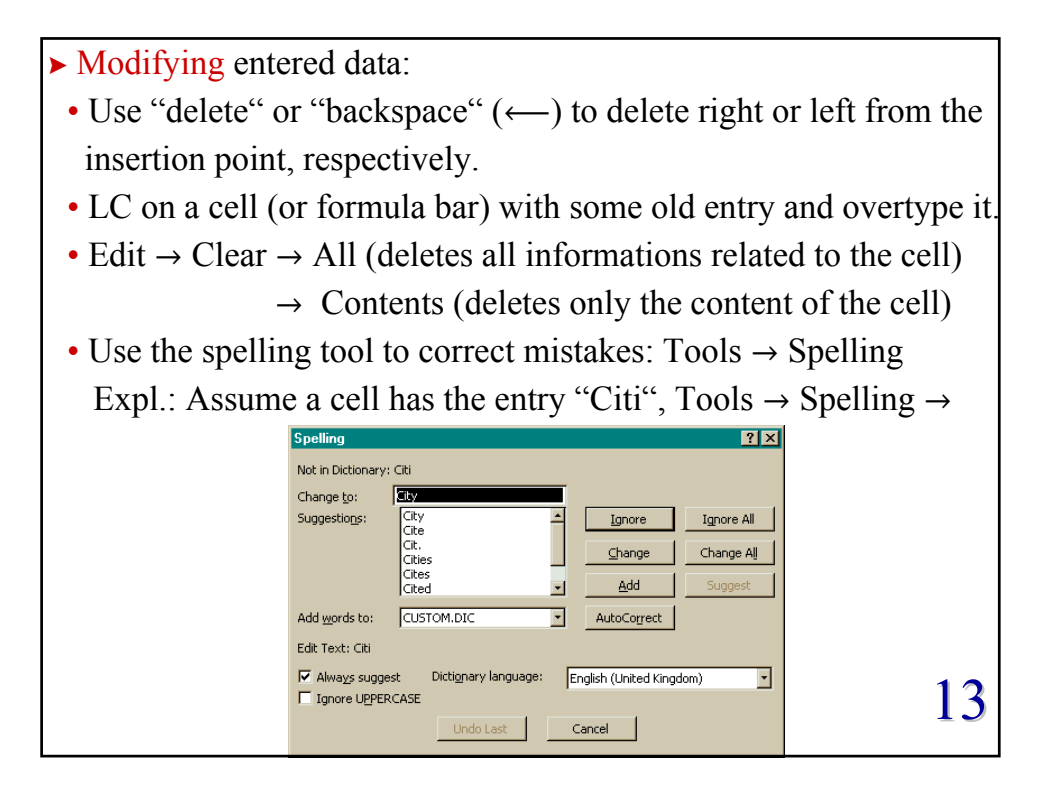

| ► Formatting the cell entries:                                                                                                    |  |  |  |  |
|----------------------------------------------------------------------------------------------------|--|--|--|--|
| • For presentational reasons one can change the format in which                                                                                                    |  |  |  |  |
|                                                                                                    |  |  |  |  |
| the cell entries are displayed: Format $\rightarrow$ Cells $\rightarrow$                                                                                                    |  |  |  |  |
| Format Cells                                                                                                    |  |  |  |  |
| Number       Alignment       Font       Border       Patterns       Protection         Category:       Sample       3.142       3.142         Number       Ourrency       Decimal places: <ul> <li>The</li> <li>Use 1000 Separator (,)</li> <li>Percentage</li> <li>Fraction</li> <li>Scientific</li> <li>Text</li> <li>Special</li> <li>Custom</li> </ul> <ul> <li>Used for general display of numbers.</li> <li>Currency and Accounting offer specialized formatting for monetary value.</li> </ul> <ul> <li>Number is used for general display of numbers.</li> <li>Currency value.</li> </ul> <ul> <li>Number is used for general display of numbers.</li> <li>Currency value.</li> </ul> <ul> <li>Special conting offer specialized formatting for monetary value.</li> </ul> <ul> <li>Percentary value.</li> </ul> |  |  |  |  |
|                                                                                                    |  |  |  |  |
| OK Cancel                                                                                                    |  |  |  |  |
| - One can change the category (type of data) and its associated                                                                                                    |  |  |  |  |
| properties. 14                                                                                                    |  |  |  |  |

- Alignment allows to change the horizontal or vertical position and the orientation of the text.
- Font gives options to change the typeface and the colour of the displayed entry.
- Border provides possibilities to change the style of the frame surrounding a cell.
- Pattern changes the background of the cell.
- Protection allows to protect cells from being changed.
- **•** Formatting the cell size:
  - Position the pointer on the dividing line between the name of the row/column (e.g. 5|6 / E|F) and drag the line to the desired size.
  - Alternatively use the menu bar:

Format  $\rightarrow$  Row  $\rightarrow$  Height or Format  $\rightarrow$  Column  $\rightarrow$  Width and change the numerical value, e.g. Row height: 12175 15

Cance

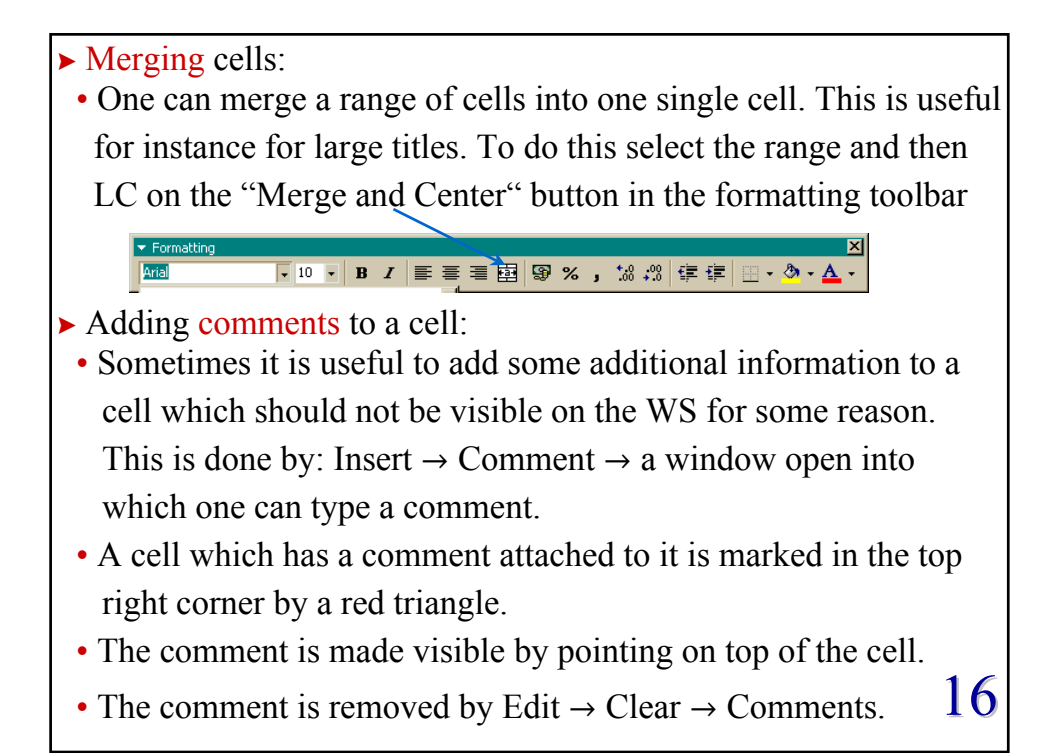

► The Autofill function:

- The Autofill function determines automatically the entries of some cells given some starting values. Avoids lots of typing!
- Expl.: Fill the column C1-C20 with 50-1000 with step 50, i.e.

 $50 \rightarrow C1, 100 \rightarrow C2, 150 \rightarrow C3, \dots, 1000 \rightarrow C20$ 

- fill in some starting values:  $50 \rightarrow C1$ ,  $100 \rightarrow C2$
- select the range of the starting values C1:C2
- while on top of the selected area the cursor will be 🕂
- move the cursor to the lower right corner of the selection, until the cursor changes from + to +
- drag the "fill handle" down (or to the right) and the new cells will be filled based on the initial selection, e.g.  $150 \rightarrow C3,...$
- verify that Excel really filled in the sequence you wanted!!!
- Alternatively write just 50 into C1. Use Edit  $\rightarrow$  Fill  $\rightarrow$  Series with "Step value"=50, "Stop value"=1000 17

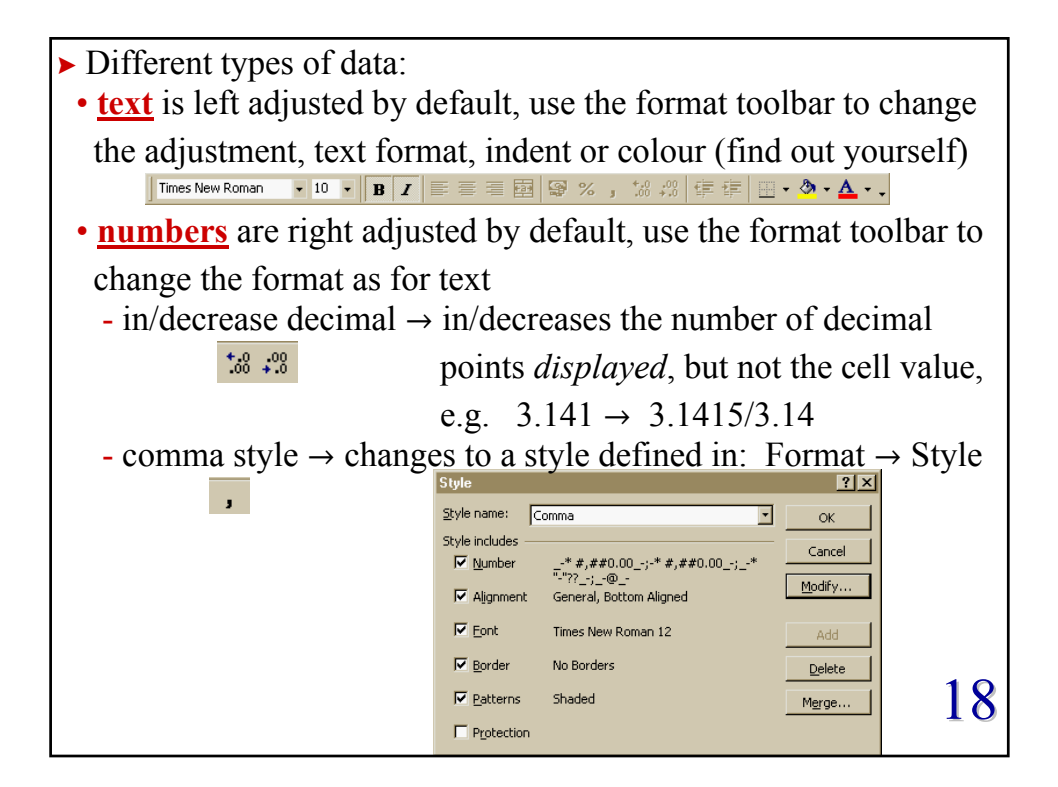

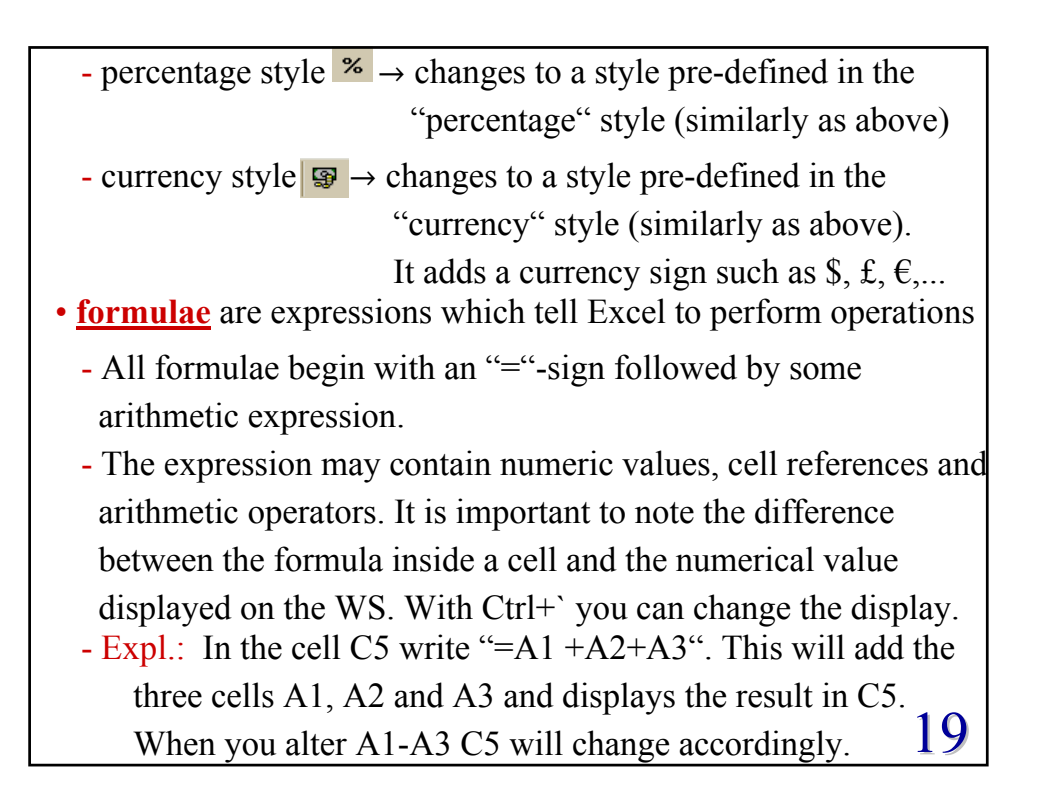

| - In Excel and other major programming languages expres   | ssions |
|-----------------------------------------------------------|--------|
| are evaluated following a specific order of precedence f  | or the |
| arithmetic operators.                                     |        |
| - The order is:                                           |        |
| • negation: "-"                                           |        |
| • exponentiation: "^"                                     |        |
| <ul> <li>multiplication and division: "*", "/"</li> </ul> |        |
| • addition and subtraction: "+", "-"                      |        |
| - The order of precedence can be overwritten by parenthe  | ses.   |
| Expl.: $-4^2 \rightarrow 16$                              |        |
| $-(4^{2}) \rightarrow -16$                                |        |
| $3^*(5+6) \rightarrow 33$                                 |        |
| $3*5+6 \rightarrow 21$                                    |        |
| $3^2 + 7 \rightarrow 16$                                  | 20     |
| $3^{(2+7)} \rightarrow 19683$                             | ۷۷     |

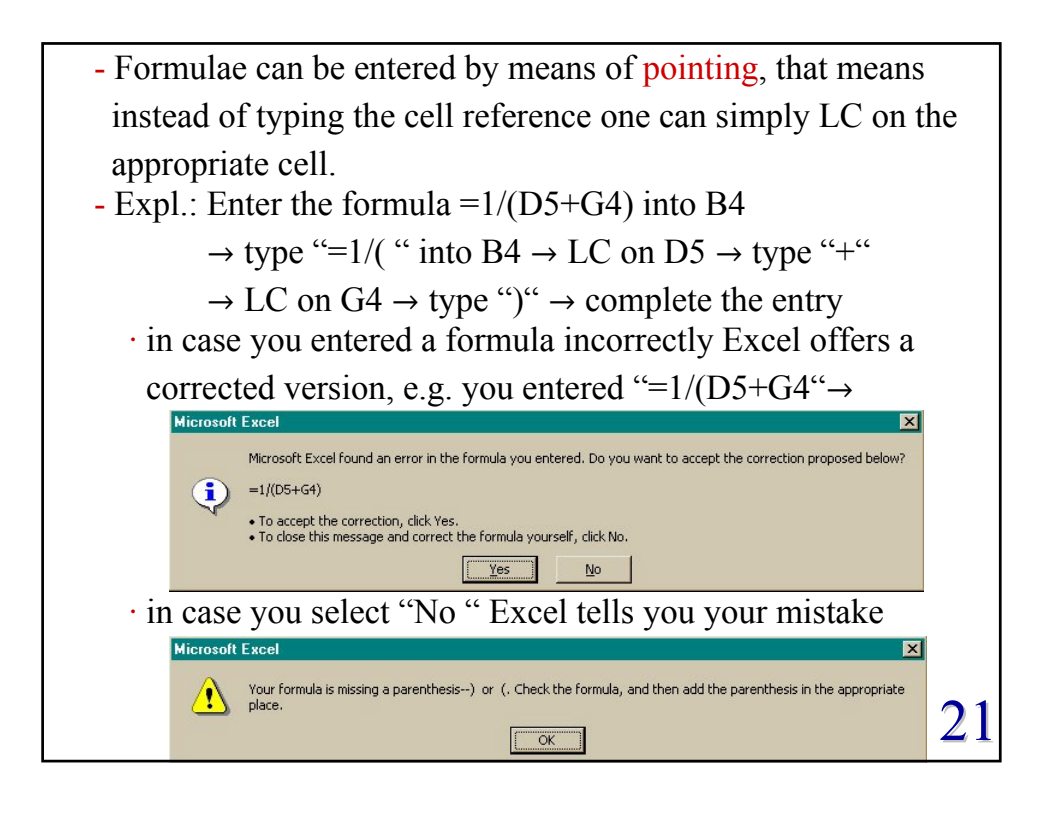

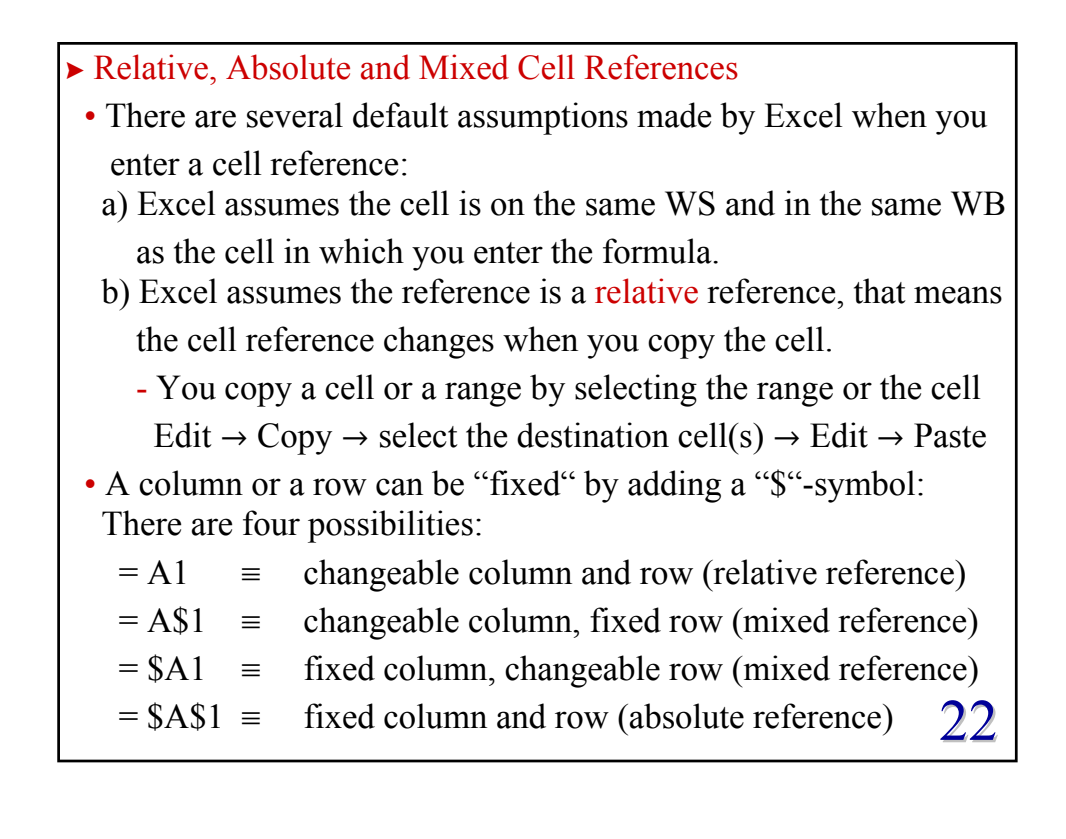

11

| • Examples:                                                                                                    |                        |                         |                                   |                            |                                 |
|----------------------------------------------------------------------------------------------------|------------------------|-------------------------|-----------------------------------|----------------------------|---------------------------------|
|                                                                                                    | copy cell<br>reference | paste cell<br>reference | relative<br>difference            | formula<br>being<br>copied | final<br>formula<br>pasted cell |
|                                                                                                    | C5                     | D6                      | add one column<br>add one row     | =F4<br>=\$F\$4<br>=\$F4    | =G5<br>=\$F\$4<br>=\$F5         |
|                                                                                                    | C5                     | D3                      | add one column<br>subtract 2 rows | =K7*B\$7<br>=A3+\$B7       | =L5*C\$7<br>=B1+\$B5            |
|                                                                                                    | C5                     | F11                     | add 3 columns<br>add 6 rows       | f(A1:B5)<br>f(A\$3:A7)     | f(D7:E11)<br>f(D\$3:D13)        |
|                                                                                                    | C5                     | F1                      | add 3 columns<br>subtract 4 rows  | =A3<br>=Z5                 | =#REF!<br>=AC1                  |
| <ul> <li>- f() indicates some function see below</li> <li>=#REF! is an error message = cell reference not valid 23</li> </ul> |                        |                         |                                   |                            |                                 |

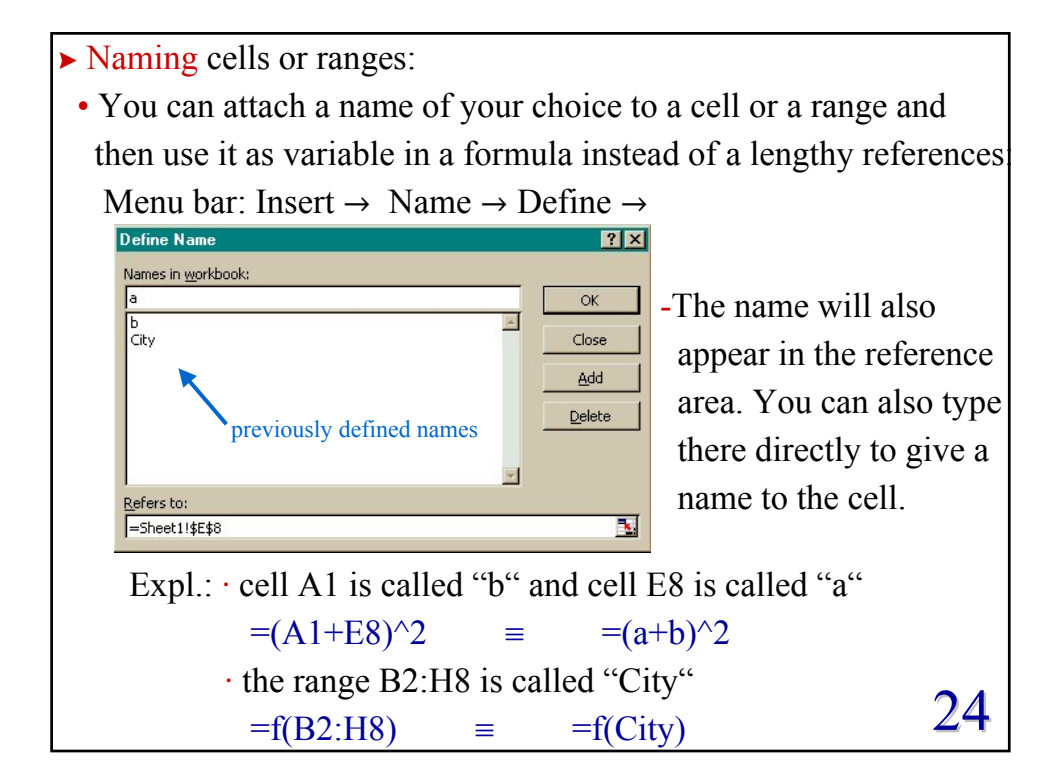

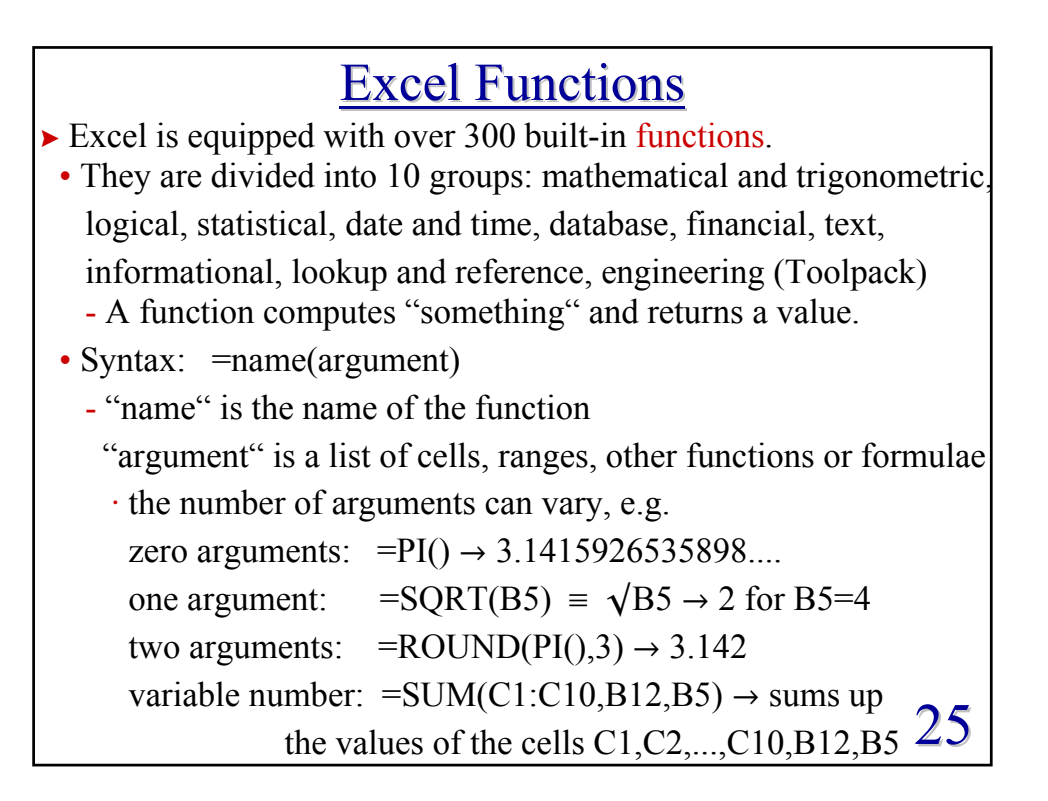

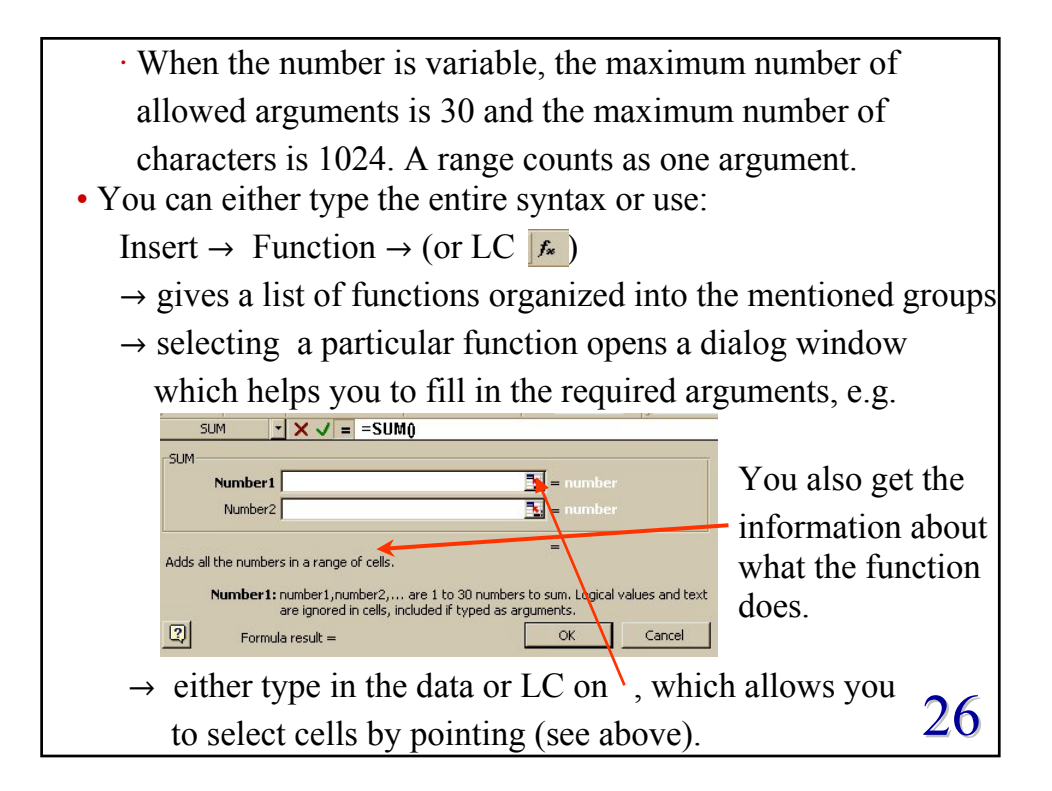

| • There are some special functions called array functions which            |  |  |  |  |  |
|----------------------------------------------------------------------------|--|--|--|--|--|
| need to be entered in a particular way (see below).                        |  |  |  |  |  |
| • There are various ways to make errors when using functions.              |  |  |  |  |  |
| Excel will give the following error messages:                              |  |  |  |  |  |
| #DIV/0! = division by zero                                                 |  |  |  |  |  |
| $\#NAME? \equiv a$ formula contains an undefined variable or function      |  |  |  |  |  |
| name, or the function syntax is not valid                                  |  |  |  |  |  |
| $\#N/A \equiv$ value is not available, that is when formulae refer         |  |  |  |  |  |
| to cells which do not contain the appropriate data                         |  |  |  |  |  |
| #NULL! = a result has no value                                             |  |  |  |  |  |
| #NUM! = numerical overflow, e.g. SQRT(A1) for A1 is -5                     |  |  |  |  |  |
| $\text{#VALUE!} \equiv \text{invalid argument type, e.g. SQRT(A1) for A1}$ |  |  |  |  |  |
| containing text                                                            |  |  |  |  |  |
| $#REF! \equiv invalid cell reference$                                      |  |  |  |  |  |
| circular error $\equiv$ a formula contains a reference to its own          |  |  |  |  |  |
| location 21                                                                |  |  |  |  |  |

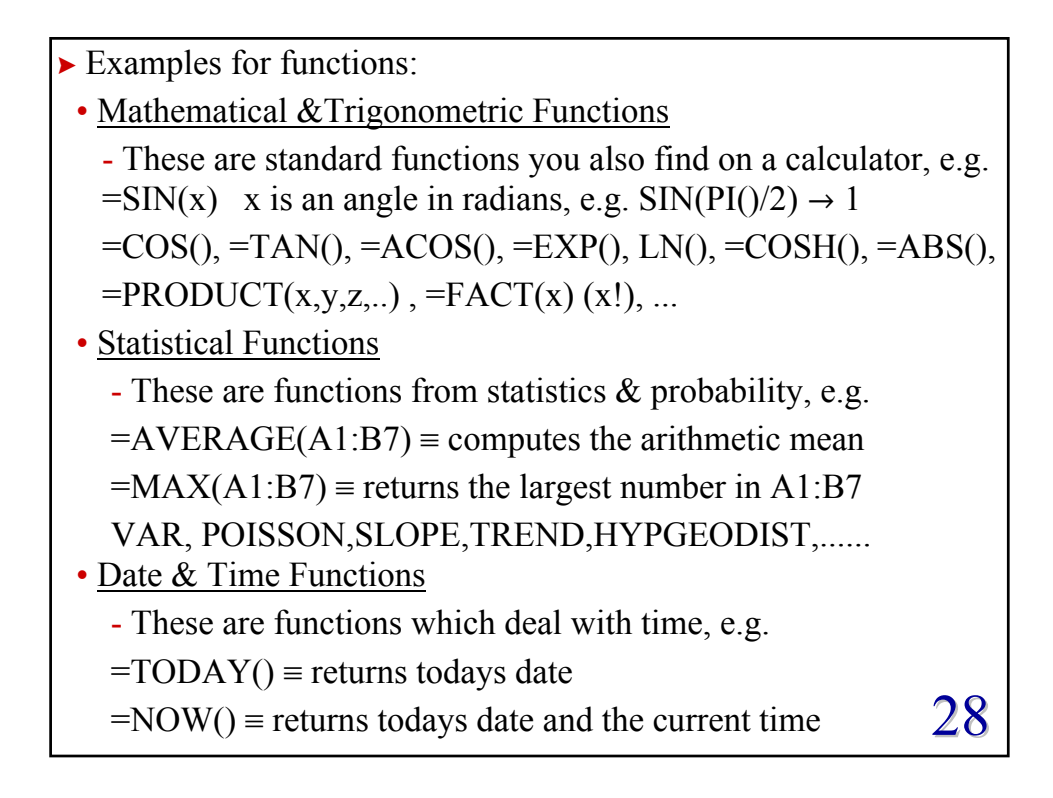

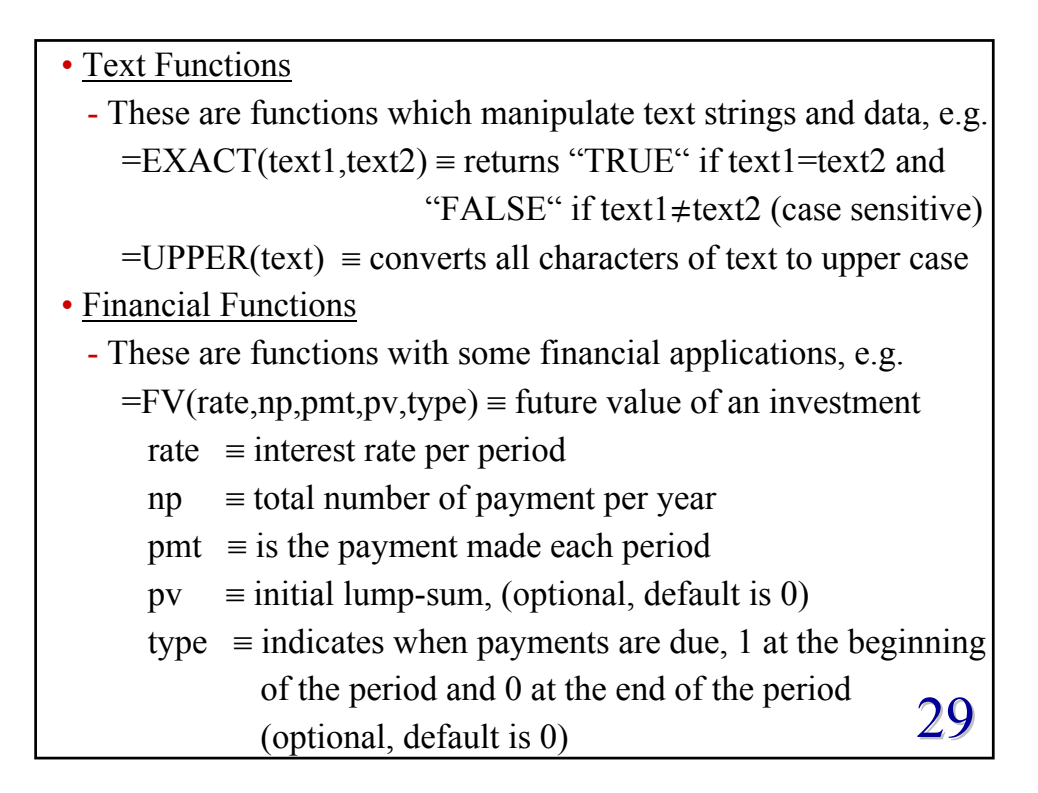

| Expl.: You deposit £1,500 into a savings account at a monthly                                                        |
|----------------------------------------------------------------------------------------------------|
| interest rate of 0.6%. You plan to deposit £150 at the                                                               |
| beginning of every month for the next 2 years.                                                                       |
| How much money will be in the account after 2 years?<br>$FV(0.6\%, 24, -150, -1500, 1) \rightarrow \pounds 5,614.42$ |
| • Information Functions                                                                                              |
| - These are functions which return informations about the cell                                                       |
| data, format etc, e.g.                                                                                               |
| =TYPE(A1) = returns a number which stands for the data type                                                          |
| contained in cell A1: $1 =$ number, $2 =$ text,                                                                      |
| 4 = logical value, 16 = error value, 64 = array                                                                      |
| Logical Functions                                                                                                    |
| - These functions handle boolean values, i.e. TRUE or FALSE.                                                         |
| There are 6 functions of this type, IF, NOT, AND, OR,                                                                |
| FALSE() and TRUE(). 30                                                                                               |

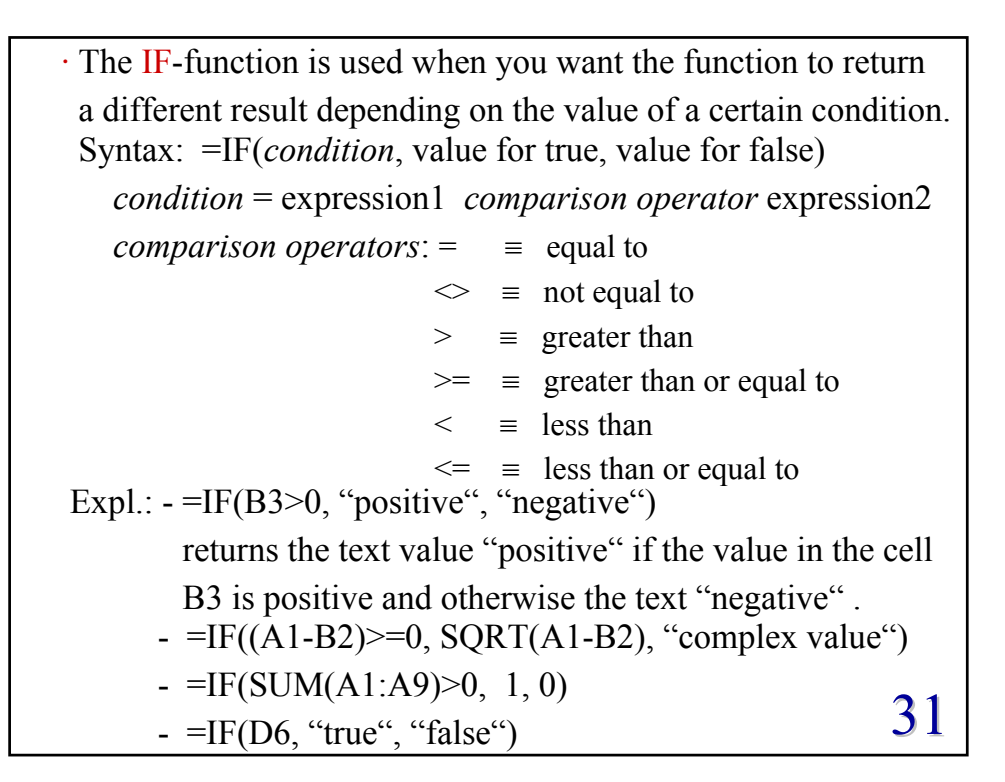

• IF-functions can be nested up to seven times, which means that inside the argument of an IF-function (as condition or returned value) you can have further IF-functions. Expl.: - =IF(A1>-5, IF(A1<=5,1,0), 0) produces the function:  $f(A1) = \begin{cases} 0 & \text{for } A1 \le -5 \\ 1 & \text{for } -5 < A1 \le 5 \\ 0 & \text{for } A1 > 5 \end{cases}$ • Several Excel functions contain implicit IF- statements, e.g. =SUMIF(range, condition, sum\_range) range = The range to be evaluated. condition = A criterium which select out certain values. sum\_range = The range which will actually be evaluated It is optional. When omitted it corresponds to range. 322

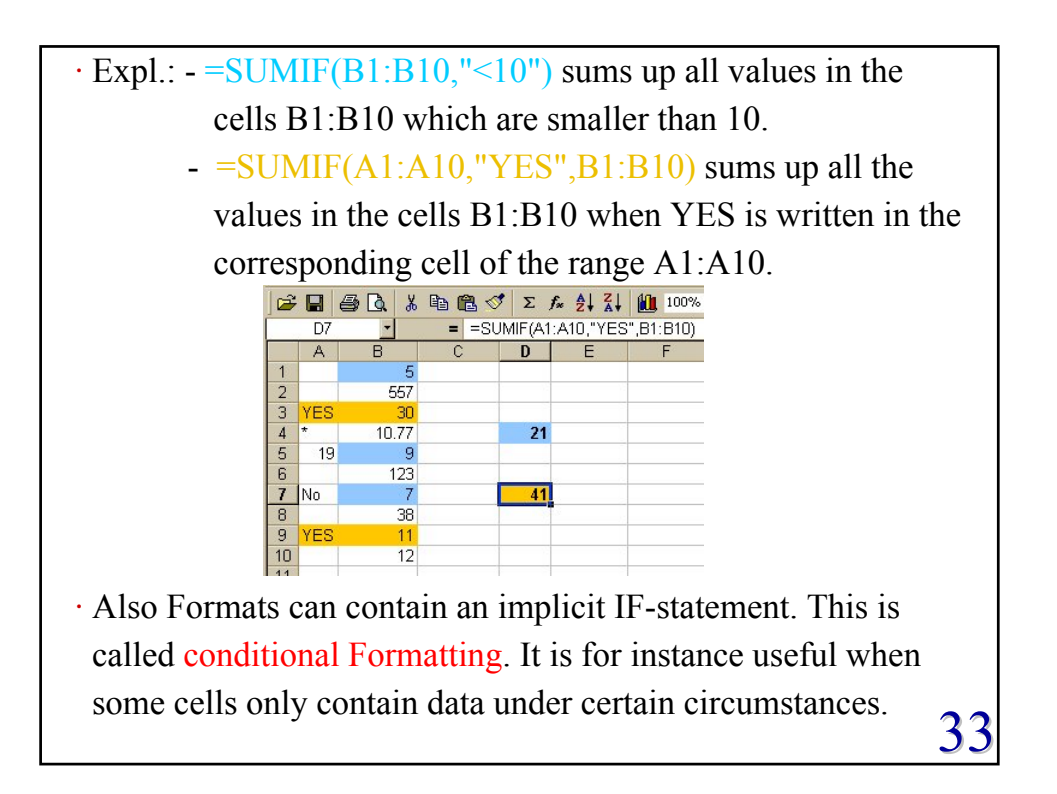

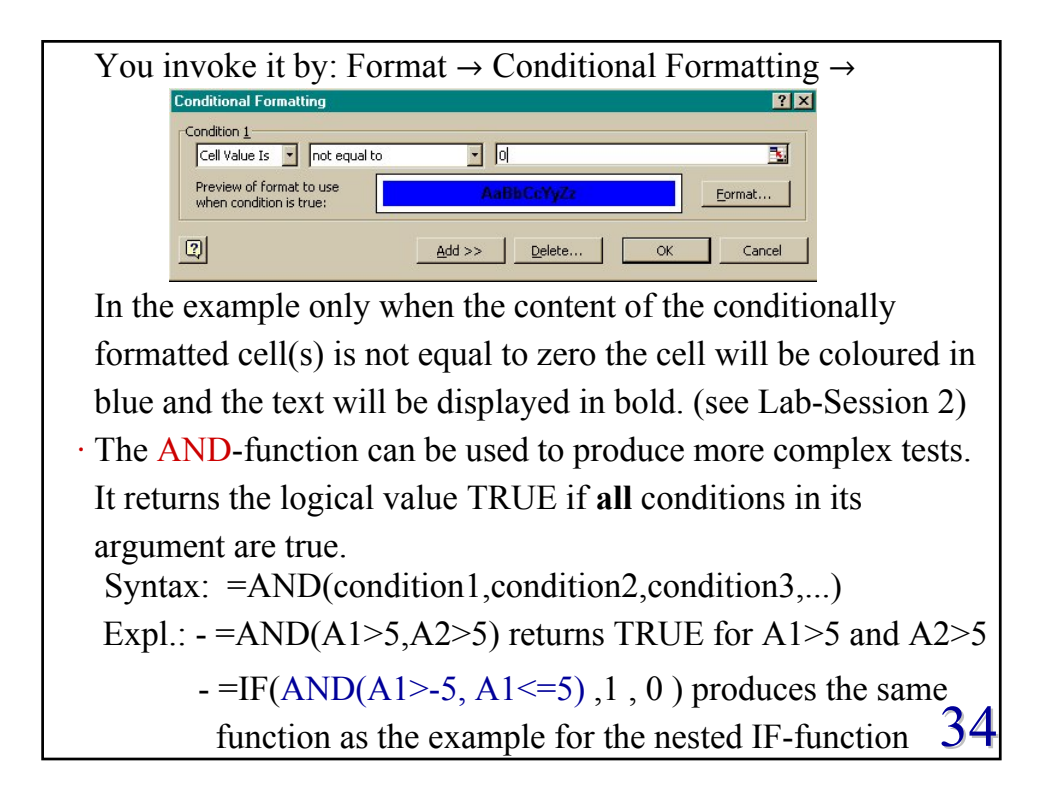

• The OR-function can also be used to produce more complex tests. It returns the logical value TRUE if at least one condition in its argument is true. Syntax: =OR(condition1,condition2,condition3,...) Expl.: -=OR(A1>5, A2>5, B1>5, D11>5)Returns TRUE if any of the values in A1, A2, B1, D11 is greater than 5 and otherwise FALSE.  $-=IF(OR(A1 \le 5, A1 \ge 5), 0, 1)$ Produces the same function f(A1) as the example for the nested IF-function. • The NOT-function reverses the values of its logical argument, i.e. TRUE is changed into FALSE and vice versa. Syntax: =NOT(condition) Expl.: -=IF(NOT(OR(A1 < = -5, A1 > 5)), 1, 0)35 Produces again the function f(A1).

• There are useful combinations of AND, OR and NOT: NAND : =NOT(AND(A,B)) = not both are true NOR: =NOT(OR(A,B))  $\equiv$  neither is true XOR: = OR(AND(A, NOT(B)), AND(B, NOT(A))) $\equiv$  only one is true • The boolean values TRUE or FALSE can be entered as: TRUE, =TRUE, =TRUE() and similar for FALSE. • Lookup & Reference Functions Lookup functions can be used for various purposes. They can be used to retrieve information from a reference list of data and use them in some other part of the WS or WB. In general they are equivalent to some combination of multivalued IF-functions. **Reference functions** return informations about the cell reference as text values, such as the entire address, the row or column. 36

| Syntax:                                                                |
|------------------------------------------------------------------------|
| =VLOOKUP(lookup_value, table_array, column_index,match)                |
| =HLOOKUP(lookup_value, table_array, row_index,match)                   |
| lookup_value = The value to be located in the first column of a        |
| vertical table (or the first row of a horizontal                       |
| table). It can be numeric, text or a cell reference.                   |
| table_array $\equiv$ The range reference or name of the lookup table.  |
| $column(row)_index \equiv The column (row) of the table from which$    |
| the value is to be returned.                                           |
| match $\equiv$ Is a logical value, i.e. TRUE or FALSE, which specifies |
| whether you want an exact or approximate value. It is                  |
| optional with default value TRUE. In that case the                     |
| functions returns the next largest value which is less                 |
| than the lookup value. For FALSE it only returns                       |
| exact matches. If there is no exact match $\rightarrow \#N/A$ 37       |

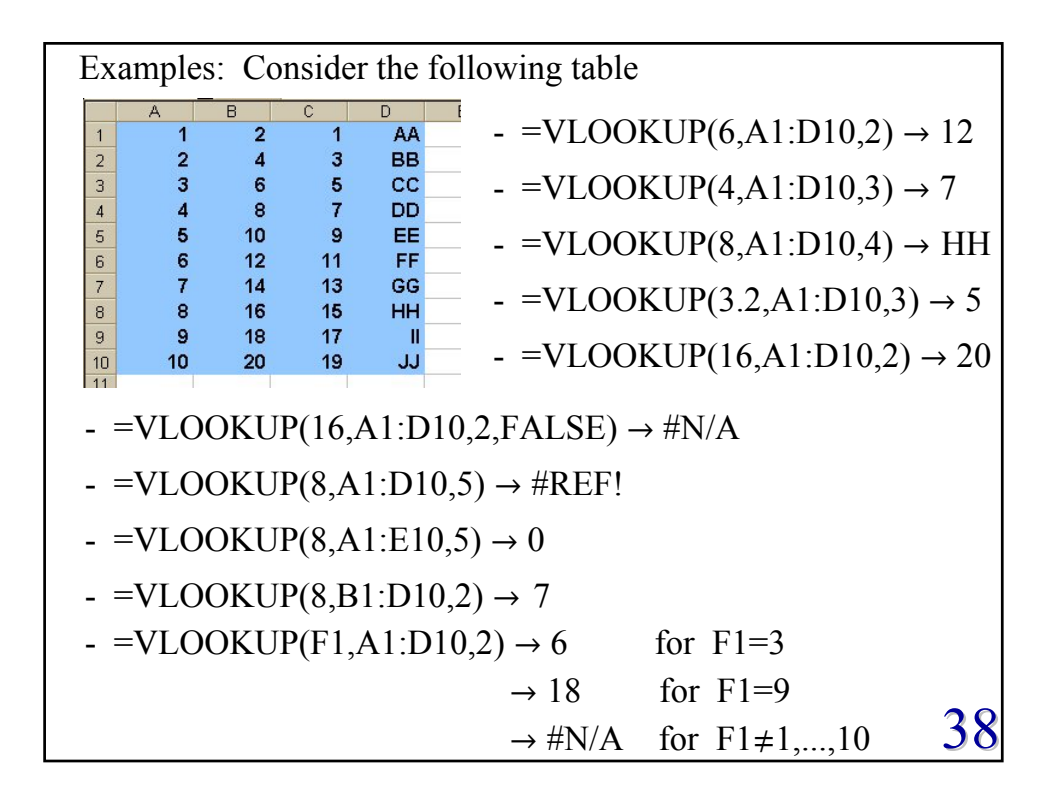

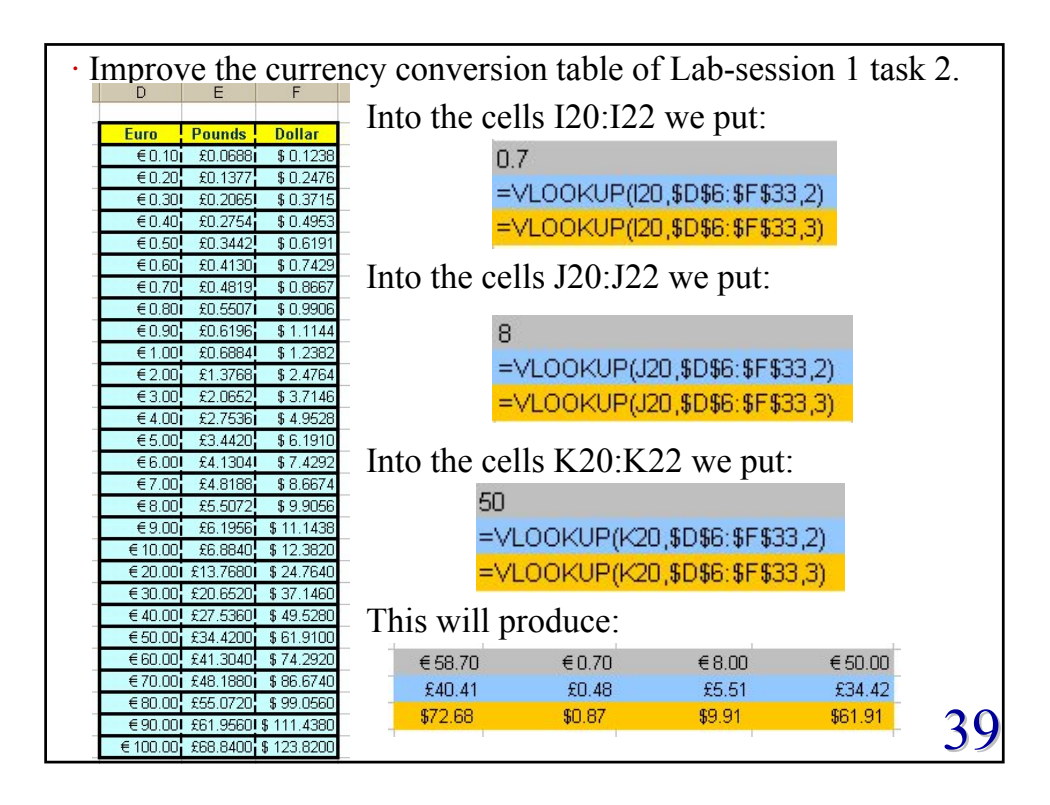

• A geologist wants to grade some ore samples found on four different sites based on their rare metal content. Ore with a rare metal content of 50-59 ppm is given a low grade, 60-79 ppm is medium grade, 80-99 ppm is high grade and anything greater or equal 100 ppm is very high grade.

The following worksheet performs this task.

|                                                             | А     | В   | C         | D    | F         | - The lookup values are in row |
|-------------------------------------------------------------|-------|-----|-----------|------|-----------|--------------------------------|
| 1                                                           |       |     | Quality   |      |           |                                |
| 2                                                           | ppm   | 50  | 60        | 80   | 100       | B6:B14.                        |
| 3                                                           | grade | low | medium    | high | very high | T1 . 1 . 1                     |
| 4                                                           |       |     |           |      |           | The lookup_table is the range  |
| 5                                                           | site  | ppm | grade     |      |           |                                |
| 6                                                           | A     | 55  | low       |      |           | B2:E3.                         |
| 7                                                           | D     | 111 | very high |      |           |                                |
| 8                                                           | С     | 60  | medium    |      |           | The values to be selected      |
| 9                                                           | В     | 77  | medium    |      |           |                                |
| 10                                                          | A     | 44  | #N/A      |      |           | depending on the grade are in  |
| 11                                                          | В     | 88  | high      |      |           |                                |
| 12                                                          | С     | 99  | high      |      |           | the column B3:E3.              |
| 13                                                          | С     | 56  | low       |      |           |                                |
| 14                                                          | D     | 102 | very high |      |           | The HLOOKUP functions are      |
|                                                             |       |     |           |      |           |                                |
| coduce this WS in Lab-session 2. in the column C6:C14. $40$ |       |     |           |      |           |                                |

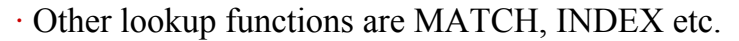

- Use the help option to find out how reference functions work.
- Protecting and hiding worksheet informations:
- When writing workbooks or worksheets you may want to protect parts of them to make sure that your work will not be changed by accident (or deliberately). Possibly some of the informations on the WS might be confidential and should only be visible to certain users.

You set a protection by: Tools  $\rightarrow$  Protection  $\rightarrow$  Protect Sheet You can choose now which type of date you want to protect either contents, scenarios or objects on the WS. Optionally you can type a password, such that only with the use of this password the entire WS will be unprotected.

Unlock a protection by: Tools  $\rightarrow$  Protection  $\rightarrow$  Unprotect Sheet  $\rightarrow$  Password 41

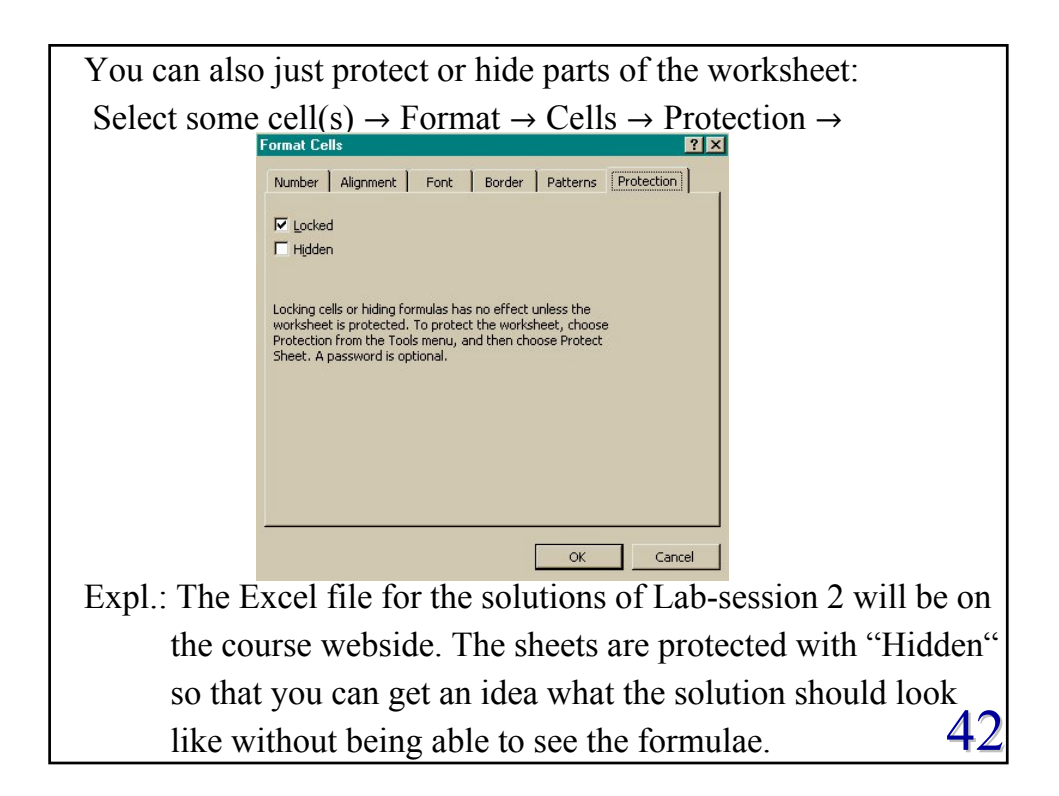

## User-defined (Custom) Functions

- Excel is equipped with the powerful programming language Visual Basic for Applications (VBA). VBA allows you to write your own programs, such as user-defined functions (UDF) and subroutines (see later in the course).
  - What is a UDF? Just like a built-in function, a UDF is a pre-defined formula which can be executed in the same way. The difference is that you design the definition exploiting the flexibility of VBA.
- When and why do you use a UDF? You use a UDF for the same reason as a built in function, namely to make calculations (operations) which are repeated
- more efficient.
- Before writing a UDF make sure that it or parts of it do not already exist as built-in Excel functions. 43

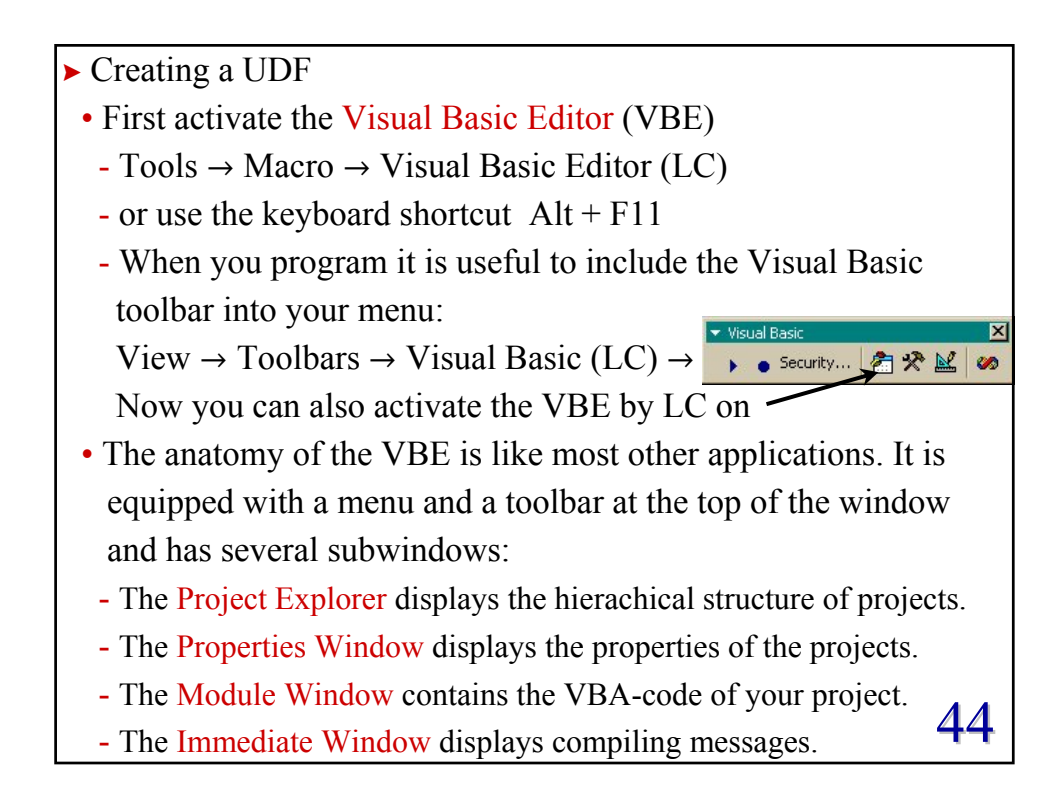

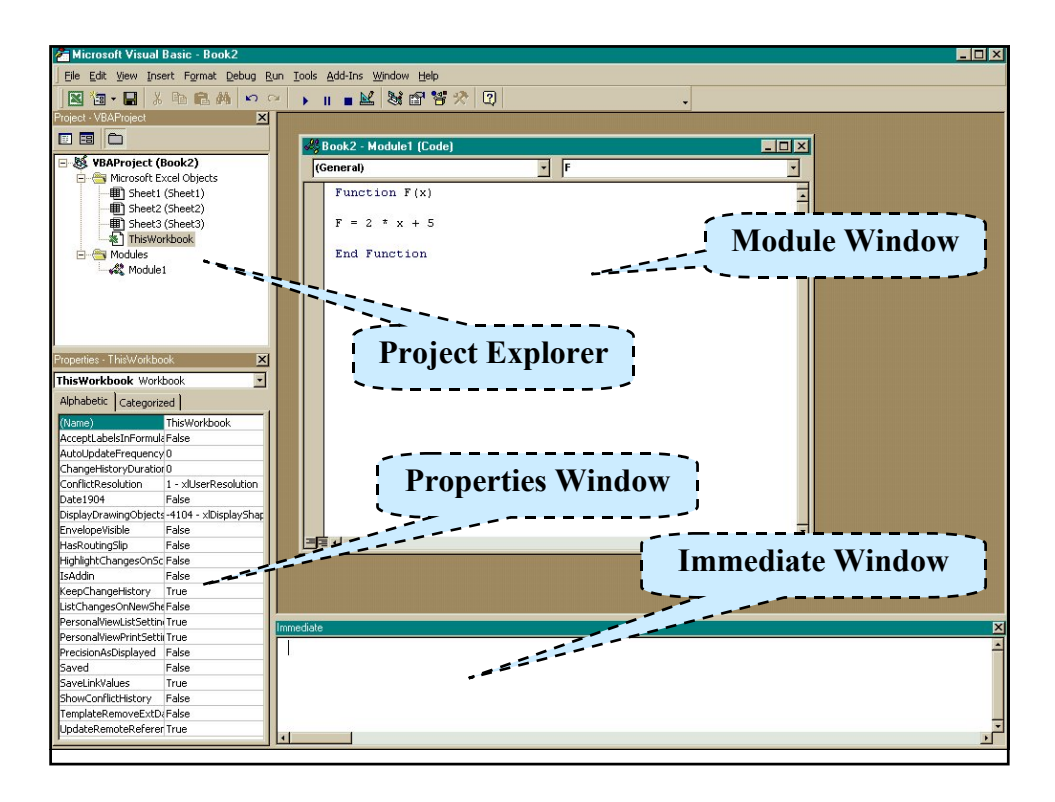

The Module Window might not be visible when you open VBE. VBE menu bar: Insert → Module (LC)
The Immediate Window is made visible by VBE menu bar: View → Immediate Window (LC)
You return to the Excel window by:
LC on the Excel icon in the windows toolbar.
LC on the Excel icon in the VBE toolbar.
Use the keyboard shortcut Alt+F11.
Writing any kind of computing program consists of three basic principal steps:

i) Design an algorithm which will perform the task you want.
ii) Translate the algorithm into a computer language (code) with a certain syntax, e.g. VBA in our case.
iii) Test (debug) your program thoroughly.

46

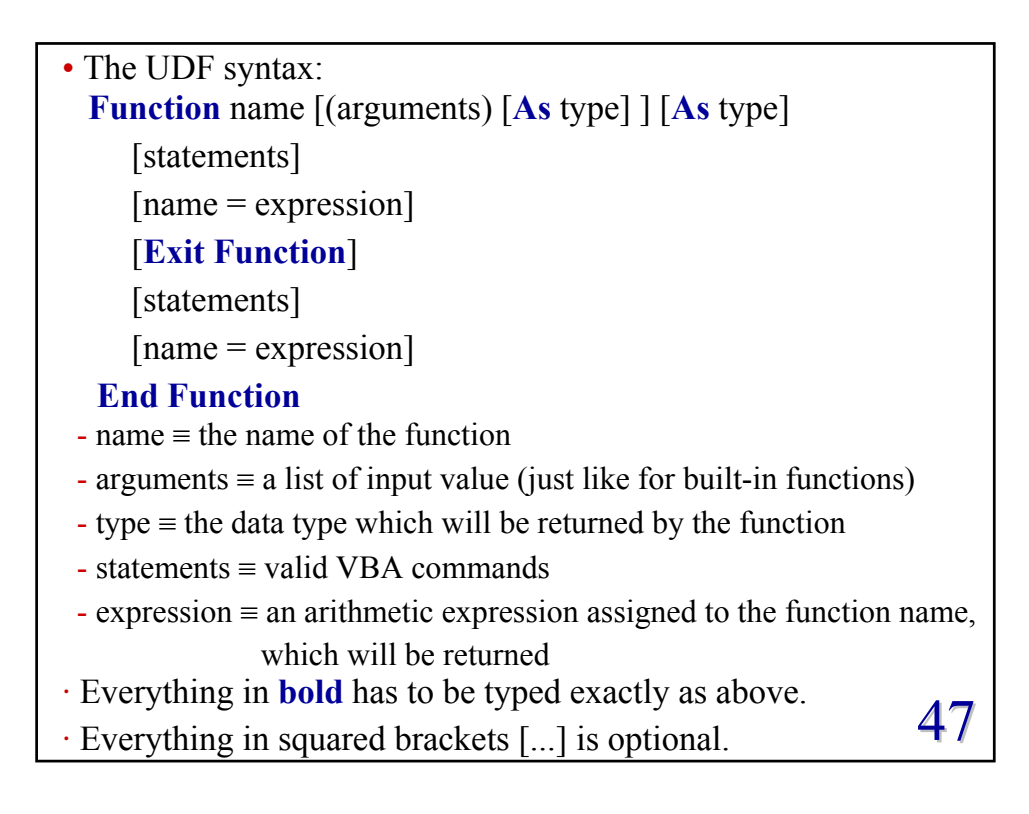

 $\cdot$  Each statement has to begin in a new line.

- In case the statement is longer than the line you can split it by typing "\_" (i.e. space and underscore). You can not split VBA commands this way!
- A program (function) is read from top to bottom, that is each line is executed after the next. There might be branches, loops etc which you can design.
- When **End Function** or **Exit Function** is reached the calculation terminates and the value last assigned to the function's name is returned.
- An assignment is done by an equation, which has to be read from the right to the left, i.e. the value on the right hand side of the equation is assigned to the name on the left hand side
- The arguments are the Input and the function name contains the Output. 48

## Andreas Fring

| • Examples:                                                  |                                             |           |
|--------------------------------------------------------------|---------------------------------------------|-----------|
| a) Function F(x)                                             | - You can now use this function on a        | an Excel  |
| F = 2 * x + 5                                                | WS in the same way as you use a             | built-in  |
| <b>End Function</b>                                          | function, e.g. "= $F(5)$ " $\rightarrow 15$ |           |
| b) Function FF(x)                                            | - The variable h only exists tempora        | arily     |
| h = 2 * x                                                    | inside the function FF.                     |           |
| FF = h + 5                                                   | - Note: $F(x)$ is the same function as      | FF(x)     |
| <b>End Function</b>                                          |                                             |           |
| c) Function G(x,y,z)                                         | - As for built-in functions you can         | have      |
| $\mathbf{G} = \mathbf{y} \mathbf{*} \mathbf{x} + \mathbf{z}$ | more than one input variable (arg           | ument).   |
| <b>End Function</b>                                          | - Note: $G(x,2,5)$ gives the same as        | F(x)      |
| d) Function Q(a,b,c,                                         | x) - You can add comments to enha           | ance the  |
| ' quadratic equat                                            | ion readability. VBA does not exe           | cute text |
| $Q = a^*x^2 + b$                                             | x + c following a single quote.             | 40        |
| <b>End Function</b>                                          | "=Q(2,3,10,2)" → 24                         | 49        |

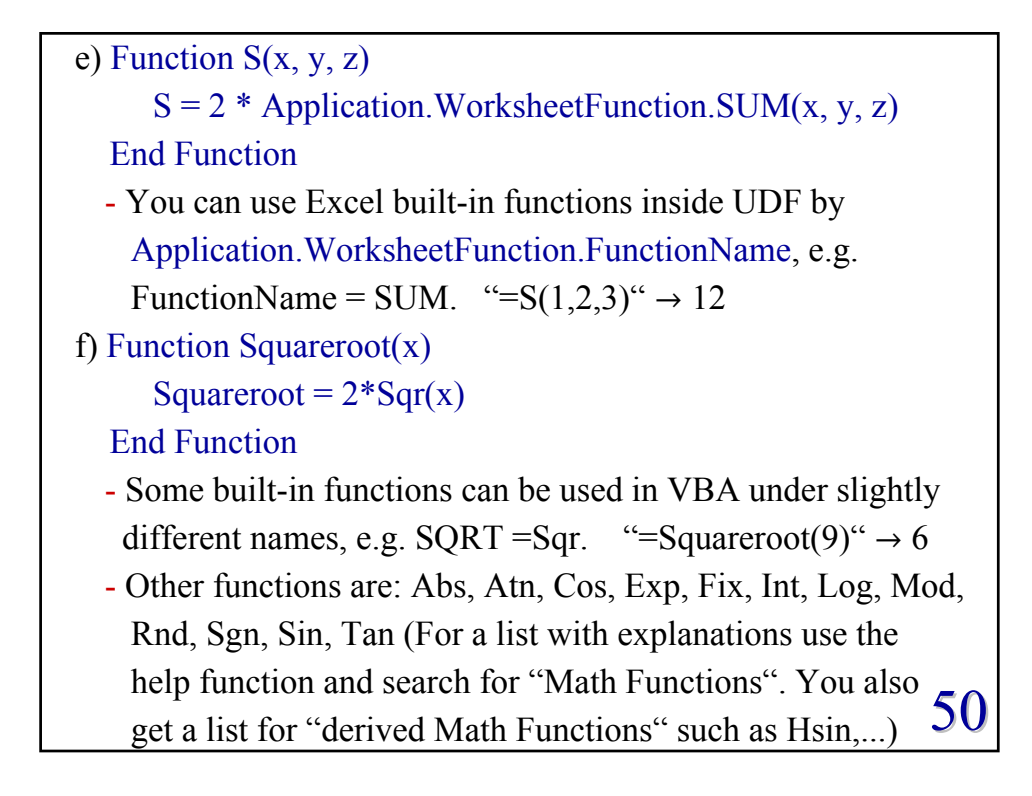

- Comments on the names of UDF
  - The first character in the name has to be a letter.
  - The names are not case sensitive.
  - Names are not allowed to contain spaces, @, \$, #,... or be identical to VBA commands.
- ► A few comments on debugging
  - Inevitably you will make some mistakes either just typos or structural ones and you need some strategy to eliminate them.
  - Some mistakes block the entire WS, e.g. suppose you type: Function Err(x)

Err = 2 \* Sqr (Here the brackets are missing in Sqr) End Function

- Call this function on the WS (Recalculation of the WS is F9)  $\rightarrow$ an error message will be displayed  $\rightarrow$  LC on OK  $\rightarrow$  the mistake will be highlighted  $\rightarrow$  Unlock with "Reset" = 51
- Declaration of the variable type
  Recall: Function name [(arguments) [As type]] [As type]
  The first type refers to the variable type of the arguments and the second type to the variable type of the function.
  You can also declare variables used inside the program:

  Syntax: Dim variable\_name as type

  When you do not declare the type it will be "variant" by default.
  Why is is useful to declare the type?
  Declaring the type avoids that different types of data get mixed up. You can trace systematically mistakes in long programs.
  The variant type takes more space than properly defined variables. Your program will run faster when you declare the types.

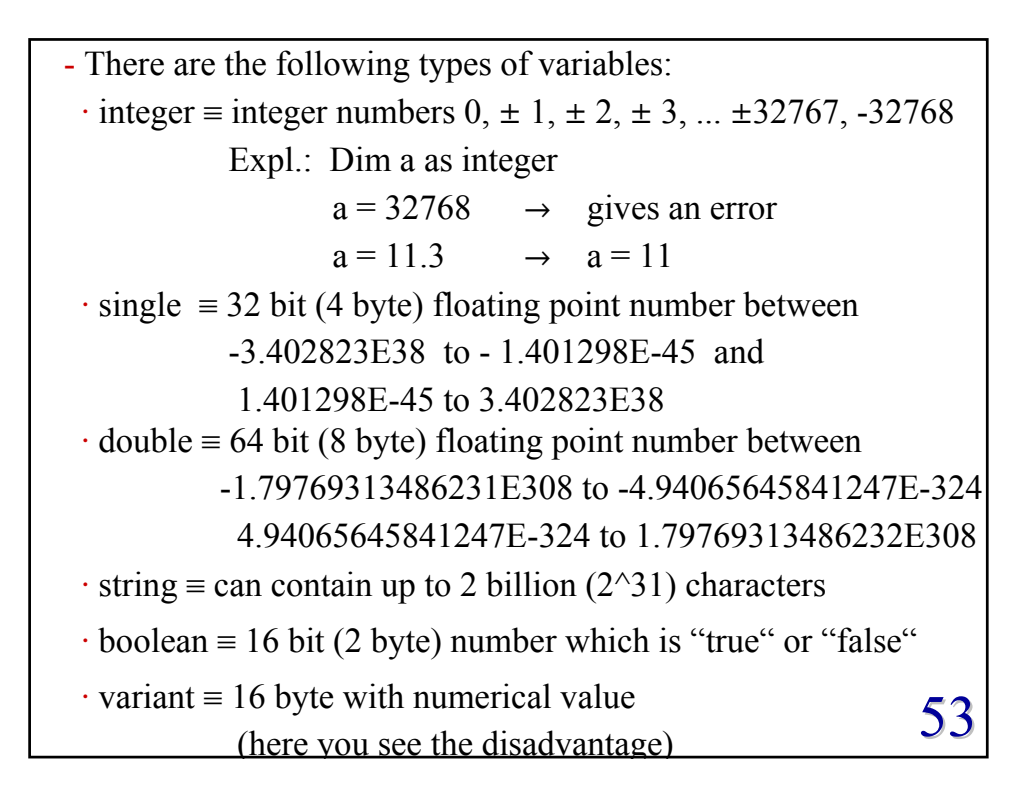

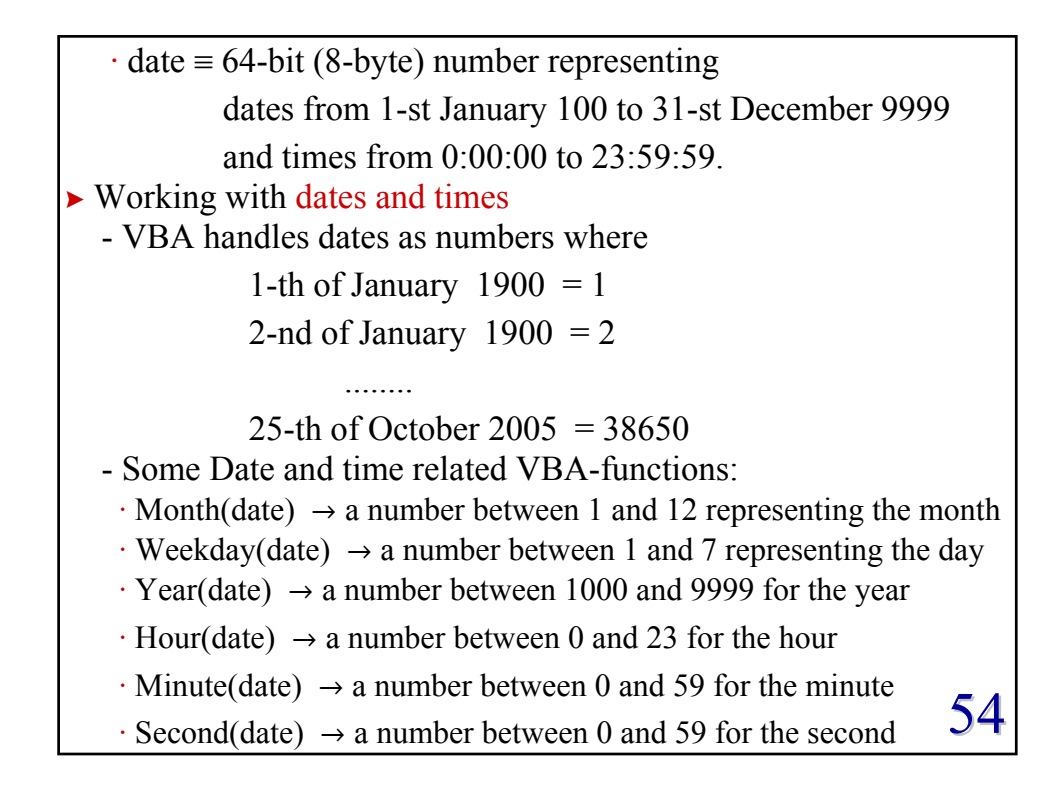

```
- Examples:
  a) Write a UDF which computes the weekday for a date
     Function DD(da As Date)
         DD = Weekday(da)
     End Function
     \cdot Format the cell A1 as date and enter 25/10/2005
     \cdot "=DD(A1)" \rightarrow 3
  b) Write a UDF which calculates the age in years given the
     birthdate.
     Function age(birthdate As Date)
                age = Int((Now() - birthdate) / 365)
     End Function
     \cdot (Now() - birthdate) = the age in days
     \cdot Int(x) = extracts the integer part of x
                                                            55
     ·age
              = the age in integer numbers of years
```

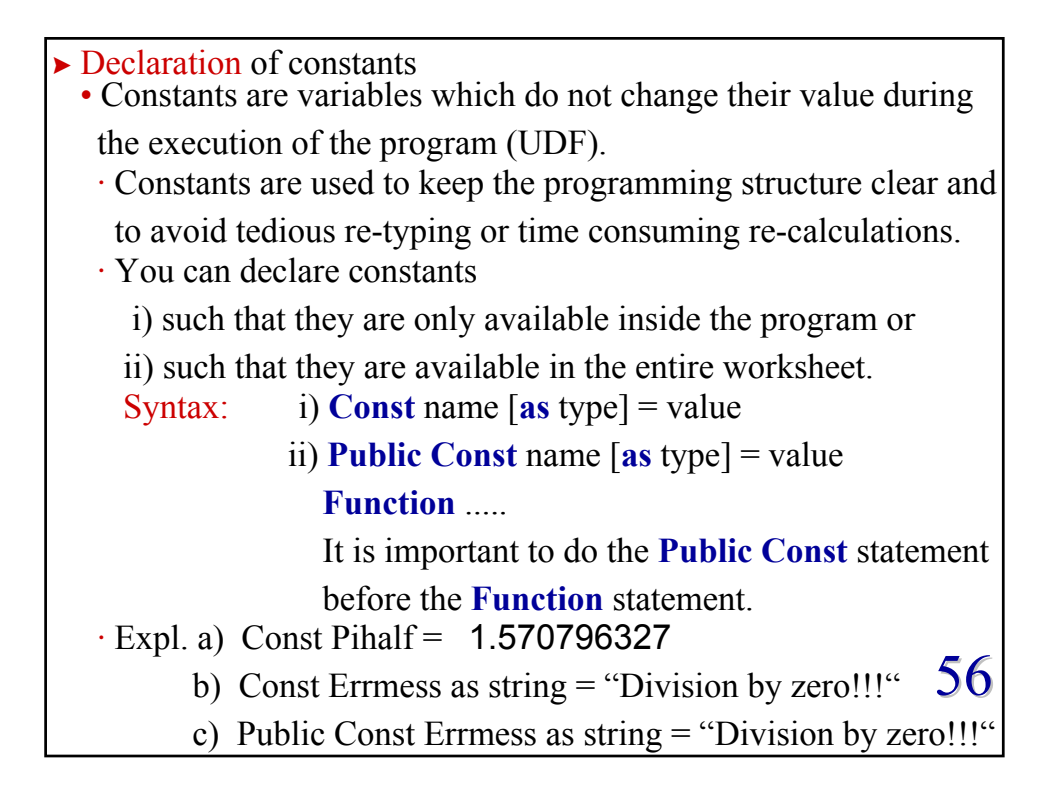

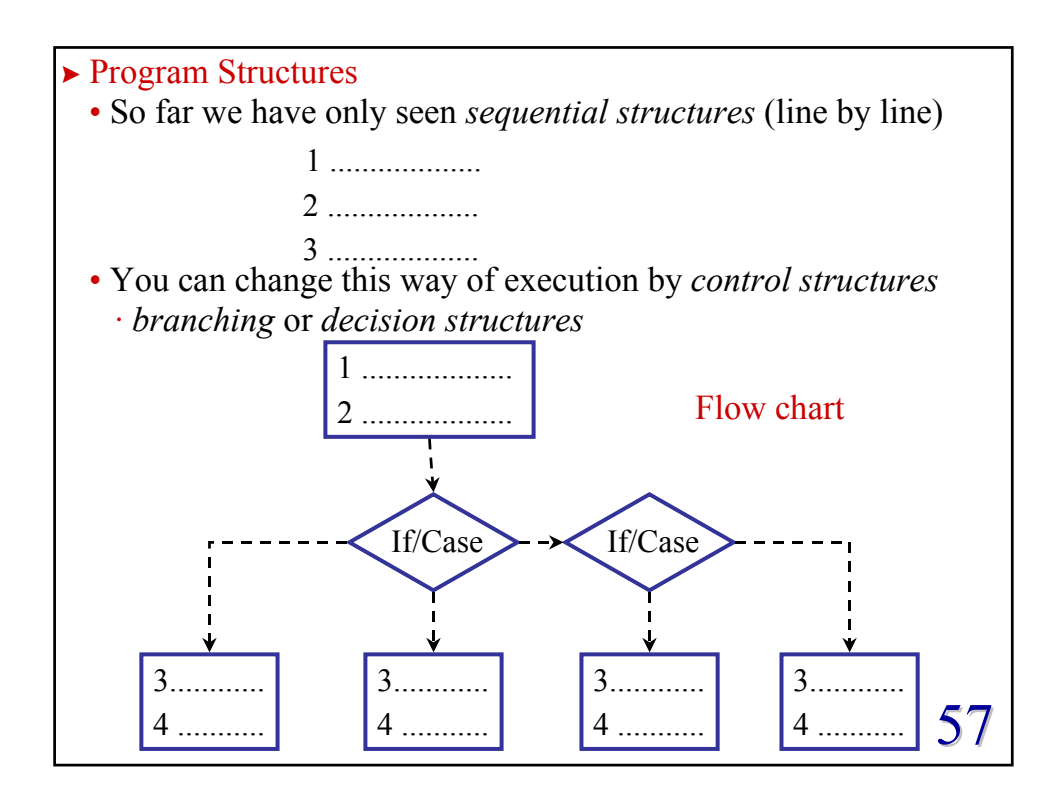

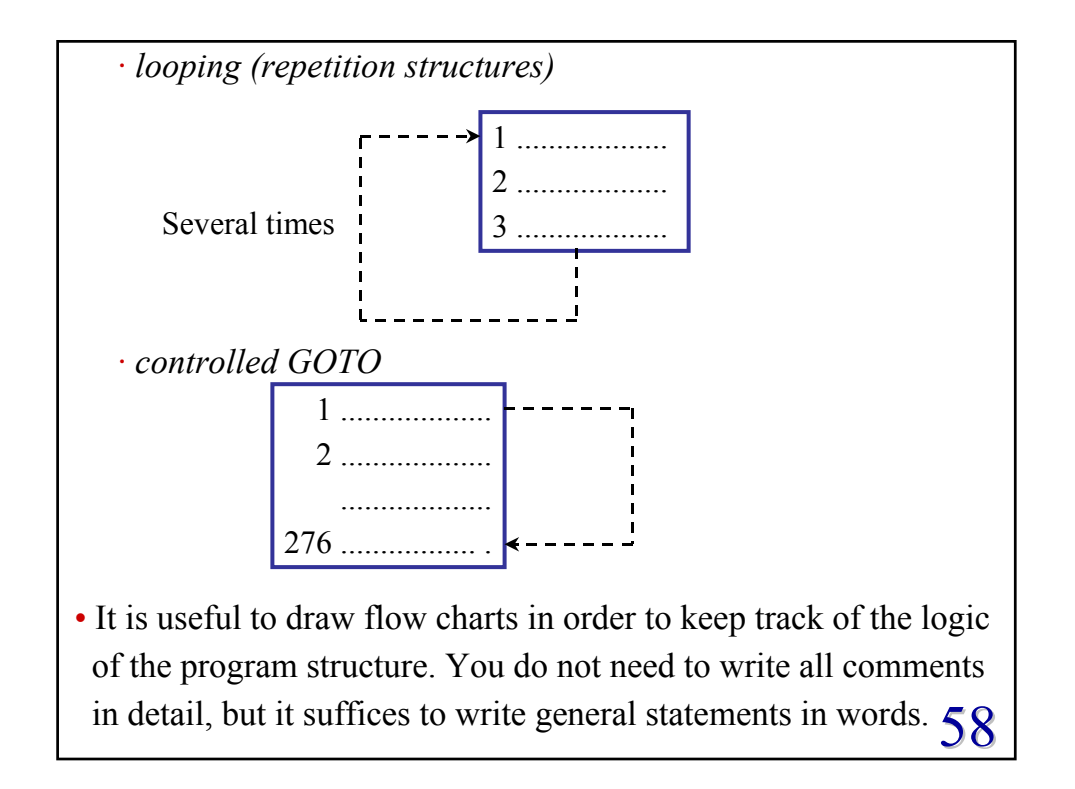

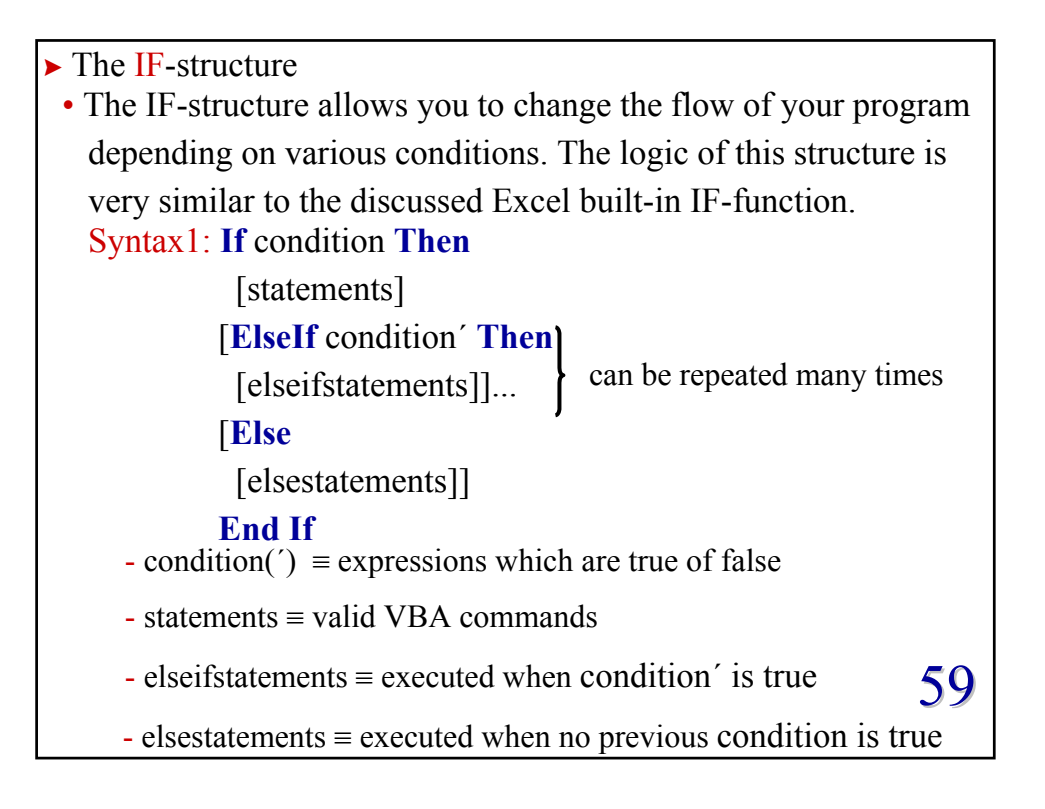

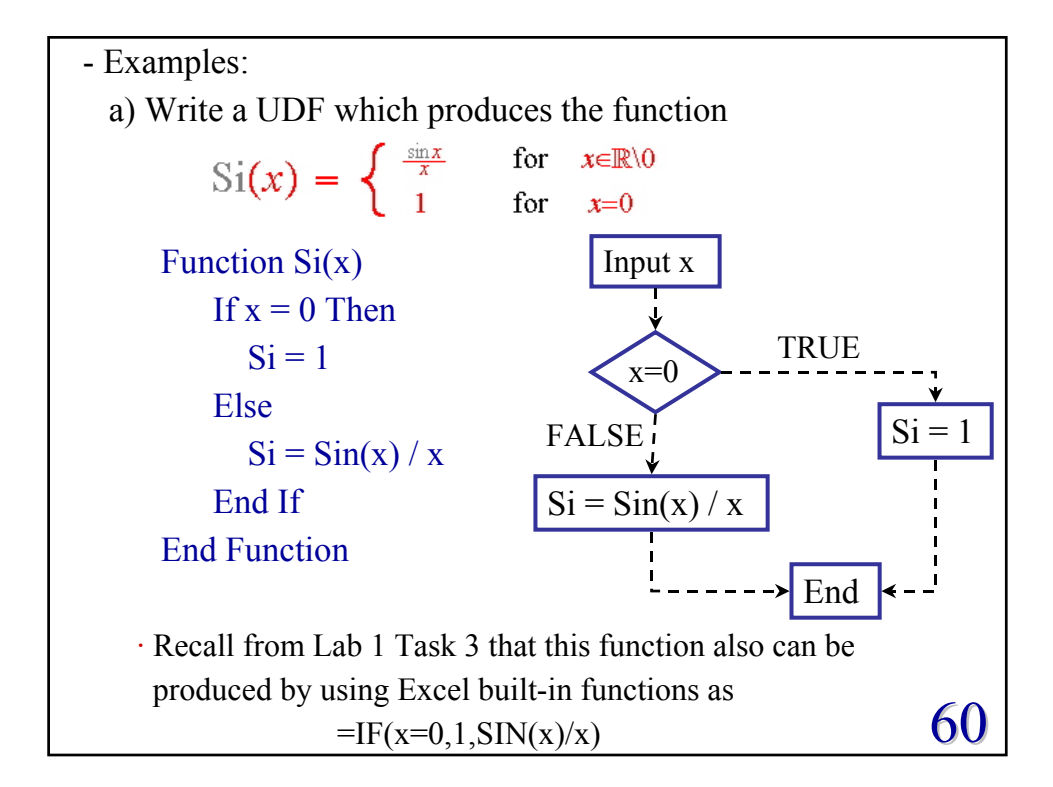

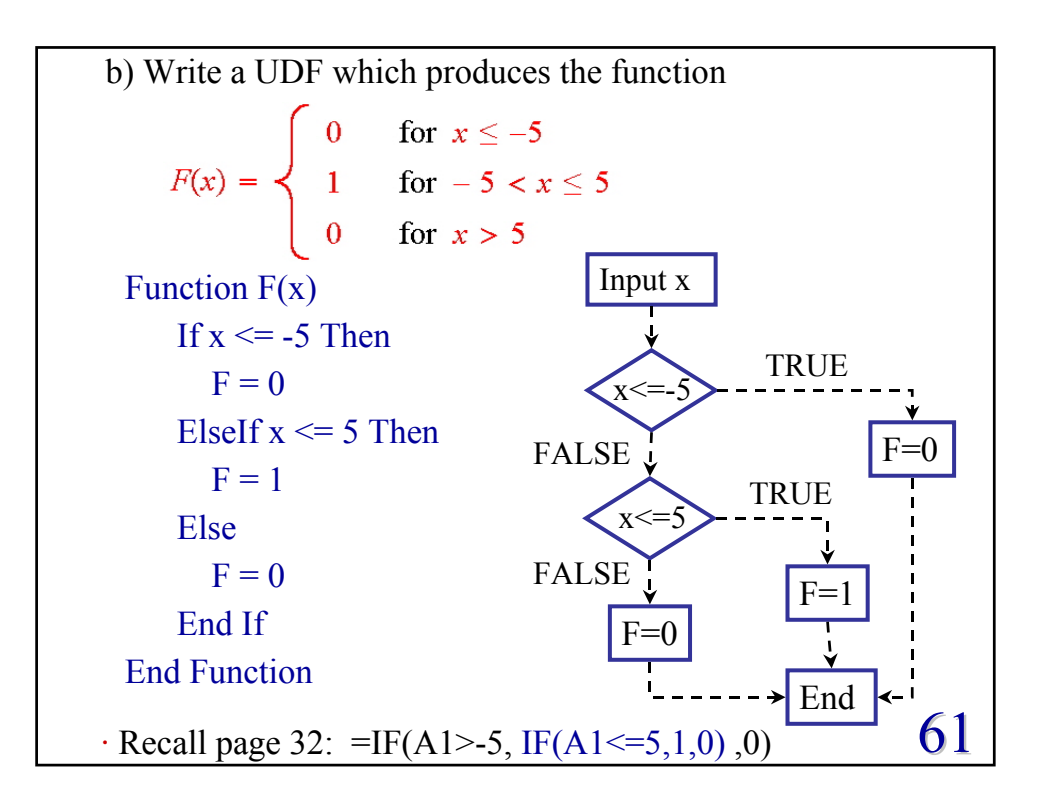

c) Write a UDF which determines whether a certain date falls on a weekend or not!
Function WE(x As Date) As String

Dim temp As Integer
temp = Weekday(x)
If temp = 1 Or temp = 7 Then
WE = "That day falls on a weekend."

Else

WE = "That day is a weekday."
End If

Format the cell A1 as date and enter 01/11/2005 or Now()

"=WE(A1)" → That day is a weekday.
Note that we declared all variable types.

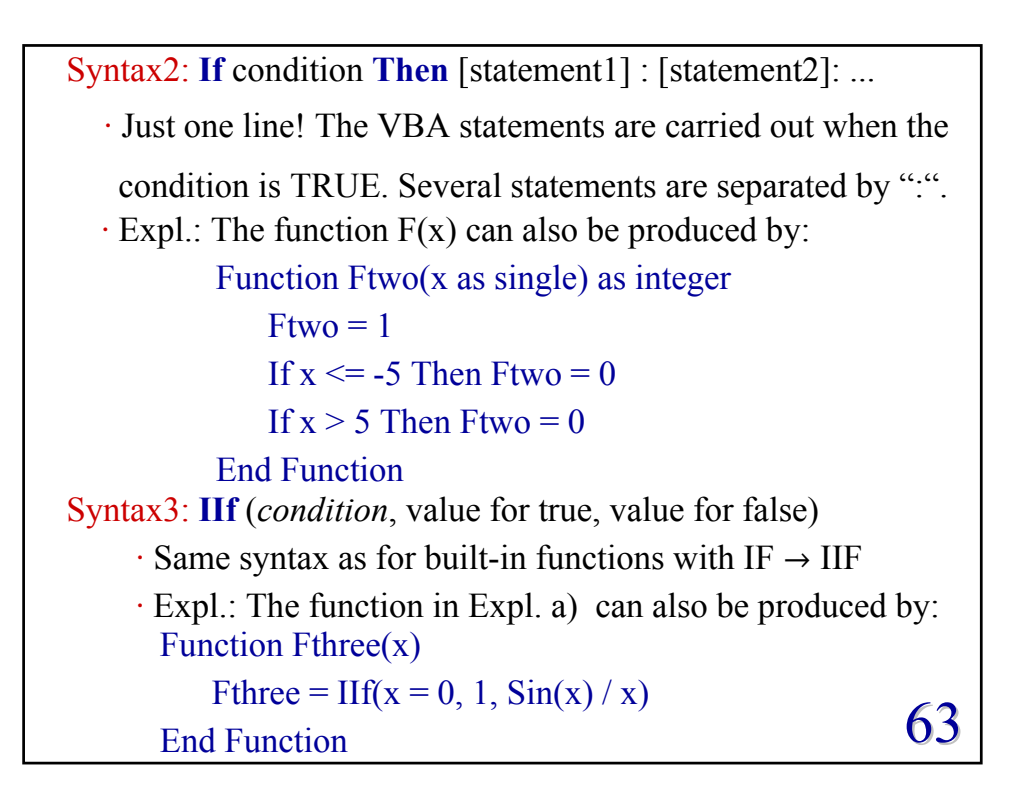

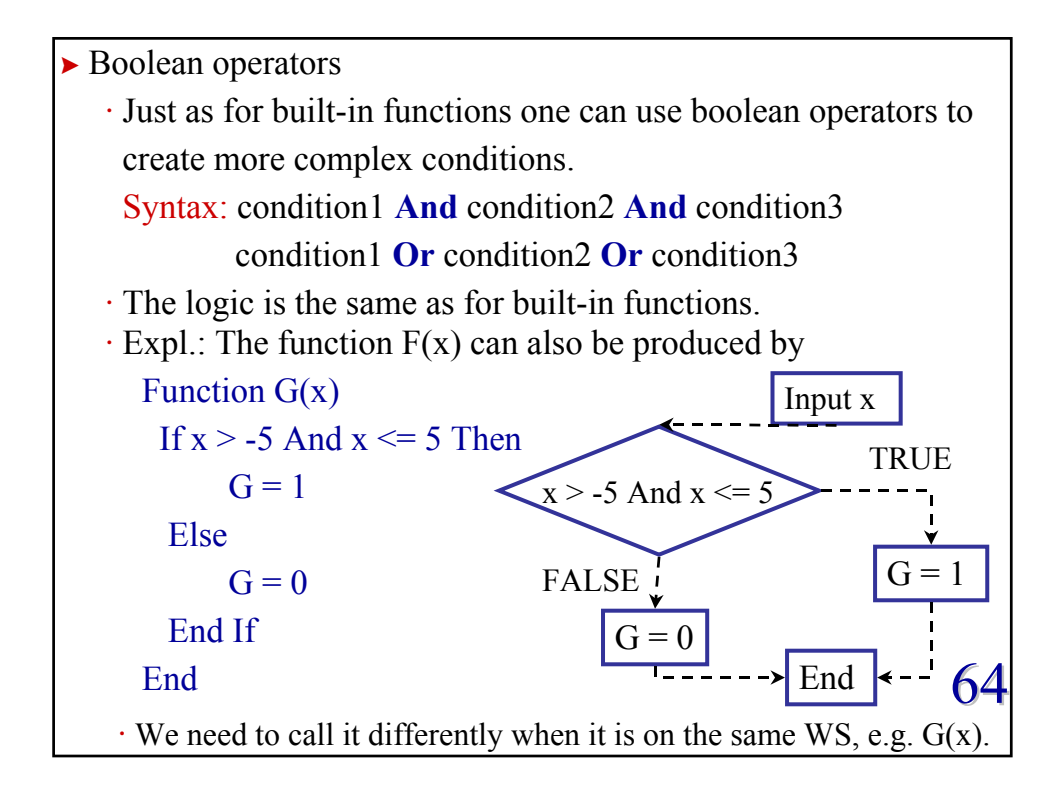

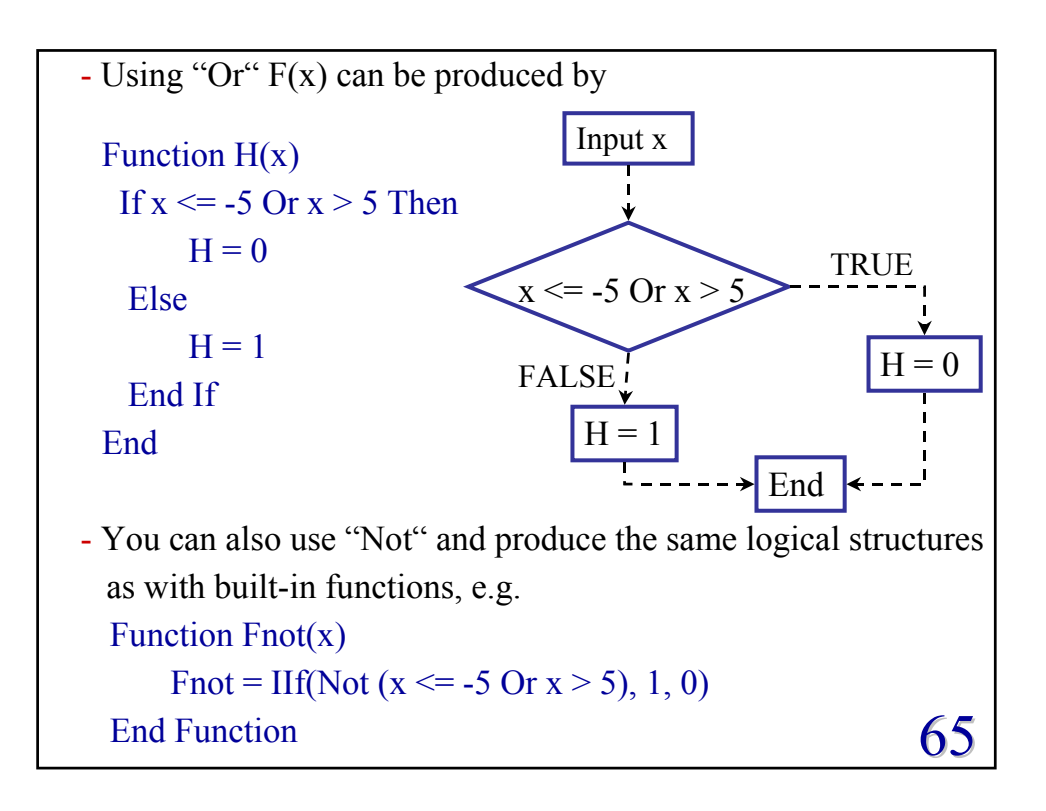

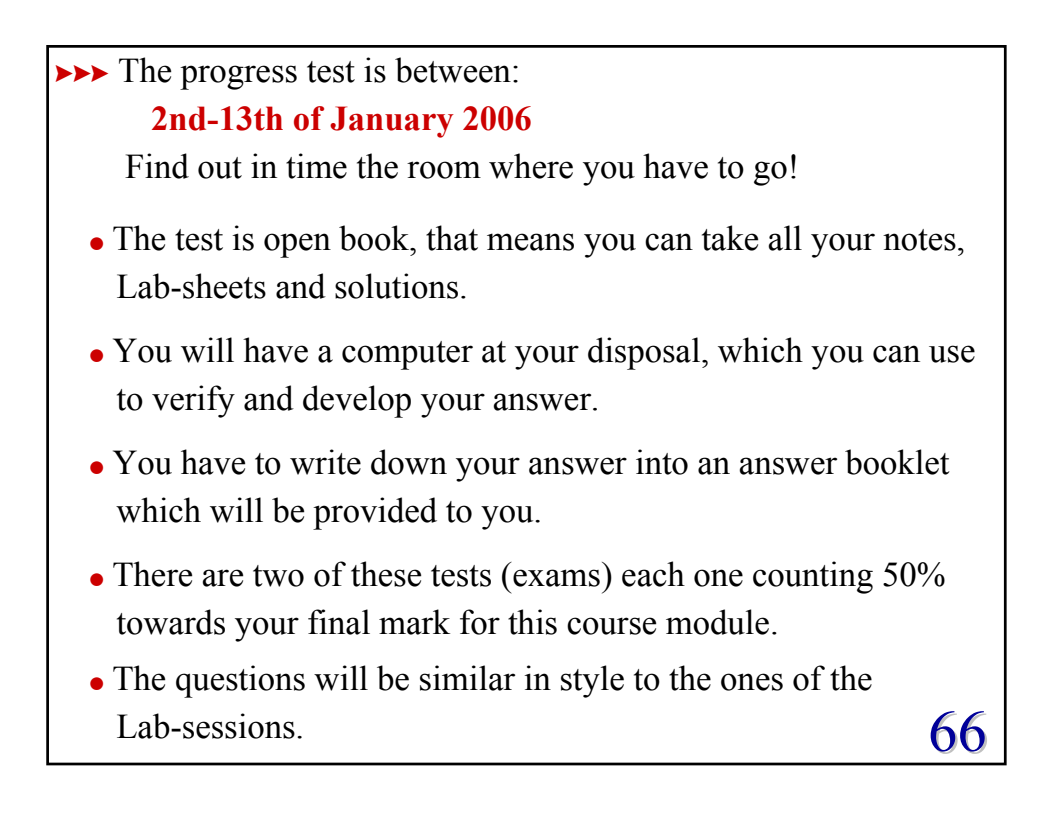

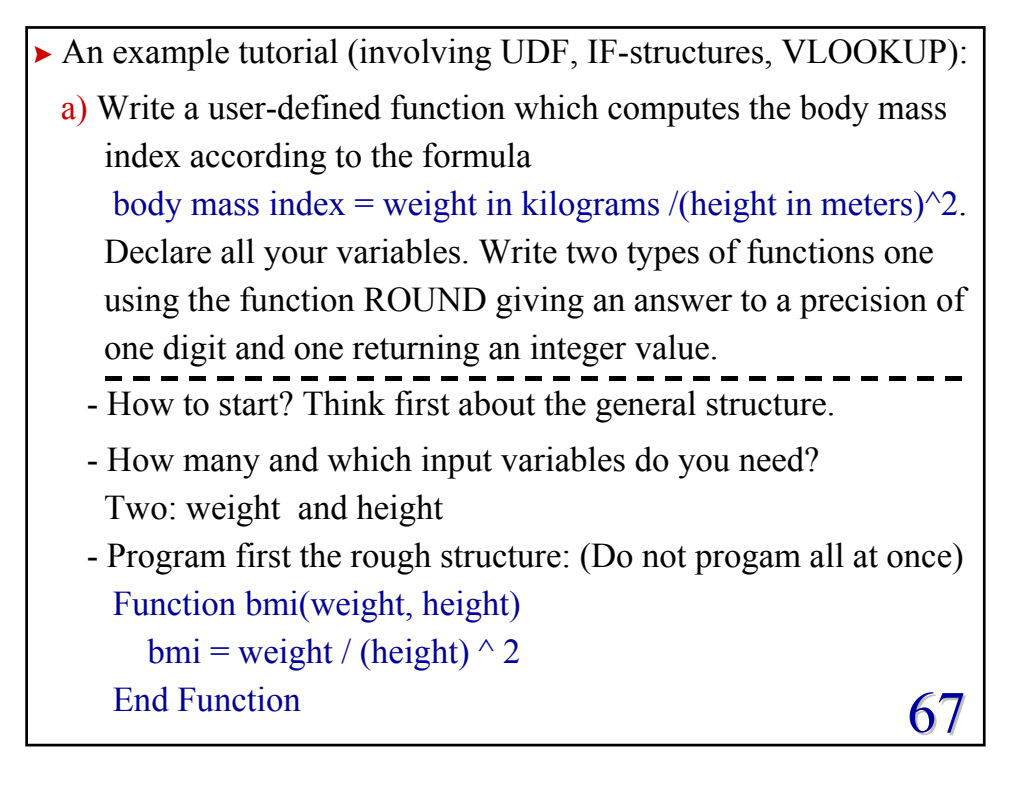

| - Test the rough structure on the Excel sheet:     |                                       |  |  |  |
|----------------------------------------------------|---------------------------------------|--|--|--|
| $=bmi(70, 1.71) \rightarrow 23.93898977$           |                                       |  |  |  |
| · What if nothing happens or someth                | ning strange?                         |  |  |  |
| Check if you typed in the correct p                | place, i.e. the module.               |  |  |  |
| Check your spelling and other possible typos, e.g. |                                       |  |  |  |
| Function bmi(weight, height)                       |                                       |  |  |  |
| <b>bm</b> = weight / (height) $^2$                 | $=bmi(70, 1.71) \rightarrow 0$        |  |  |  |
| End Function                                       |                                       |  |  |  |
| Function bmi(w, h)                                 |                                       |  |  |  |
| $bmi = v / (h) \wedge 2$                           | $=bmi(70, 1.71) \rightarrow 0$        |  |  |  |
| End Function                                       |                                       |  |  |  |
| Function bmi(weight height)                        |                                       |  |  |  |
| bmi = weight / (height) $^2$                       | $=$ bmi(70, 1.71) $\rightarrow$ crash |  |  |  |
| End Function                                       |                                       |  |  |  |
|                                                    | 68                                    |  |  |  |

| - Implement the other tasks:                                           |
|------------------------------------------------------------------------|
| · Declare the variables:                                               |
| weight and height are of type Single                                   |
| bmi is of type Double when working with ROUND                          |
| bmi is of type Integer when working to integer precision               |
| Function bmi(weight as Single, height as Single) as Single             |
| $bmi = weight / (height)^2$                                            |
| End Function                                                           |
| Test your function                                                     |
| $=bmi(70, 1.71) \rightarrow 23.93898964$                               |
| there is a small difference in the last two digits $77 \rightarrow 64$ |
| Function bmi(weight as Single, height as Single) as Double             |
| $bmi = Round(weight / (height)^2, 1)$                                  |
| End Function                                                           |
| $=bmi(70, 1.71) \rightarrow 23.9 = bmi(70, 1.71) \rightarrow 23.9 $ 69 |

```
Now integer precision:
Function bmi(weight as Single, height as Single) as Integer bmi = Round( weight / (height) ^ 2 )
End Function or
Function bmi(weight as Single, height as Single) as Integer bmi = weight / (height) ^ 2
End Function =bmi(70, 1.71) → 24
Test your function with some more values to make sure that the answer was not accidental.
Try to judge whether the output makes sense at all. Do you expect very small numbers 0.1, 0.0001 or very large numbers 653542.2? This information is not given yet. 70
```

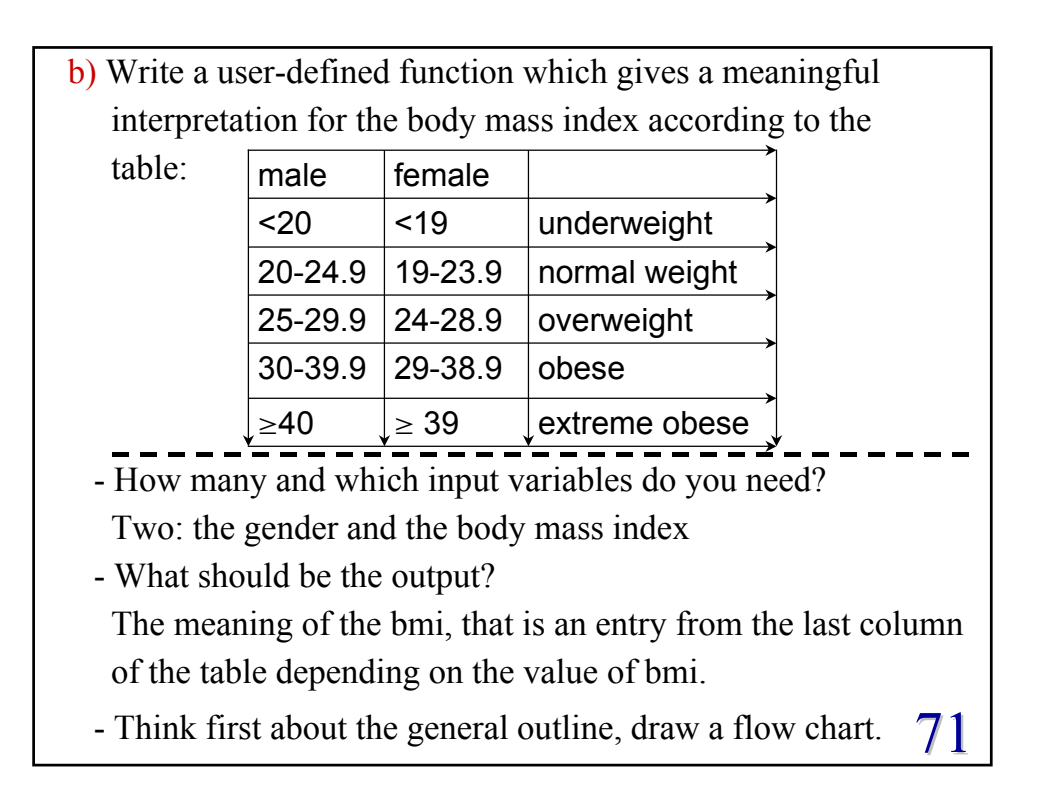

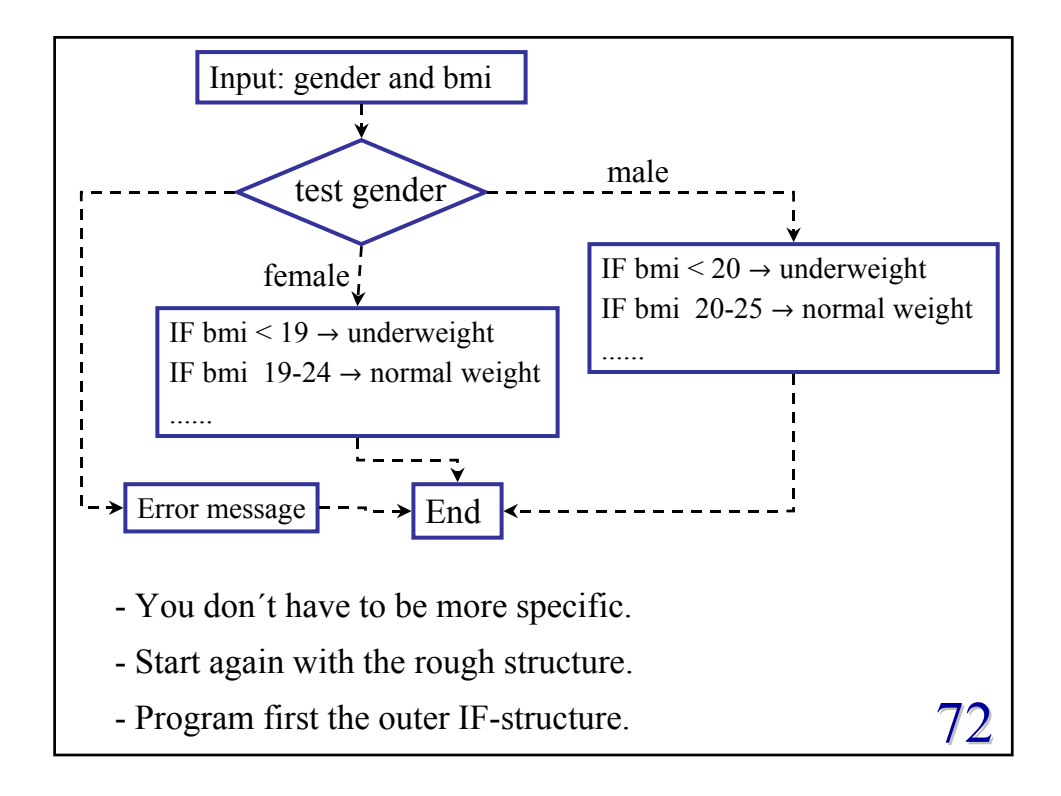

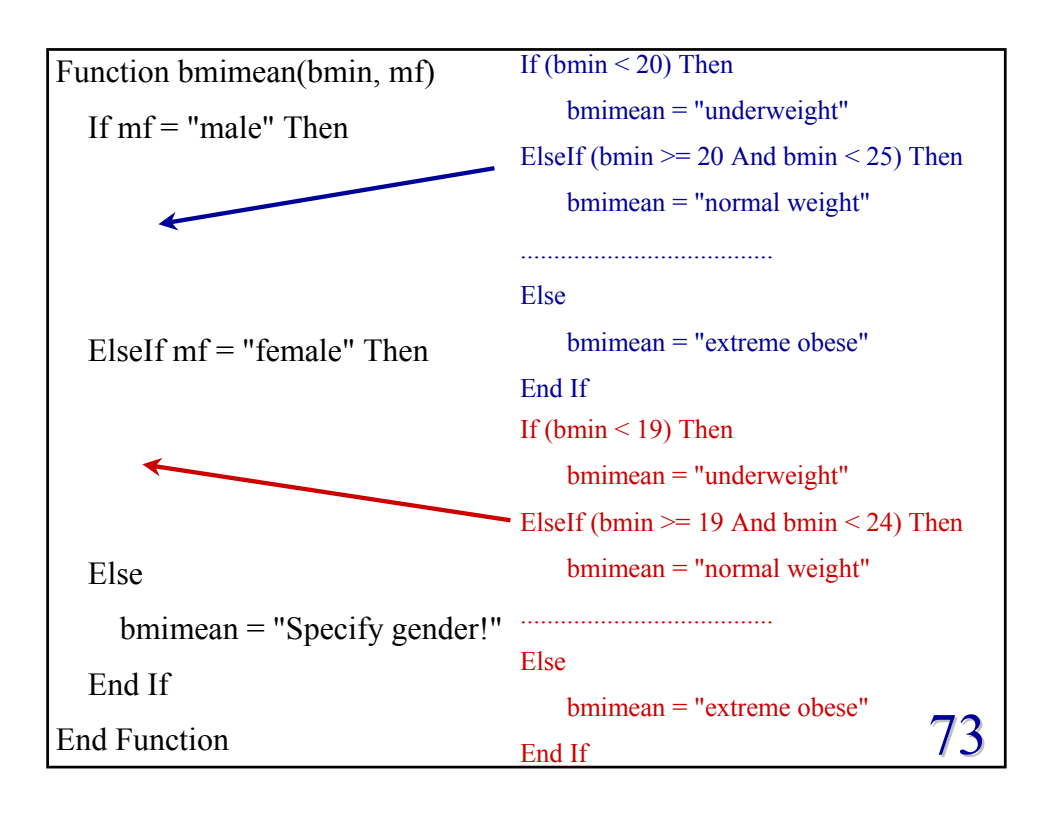

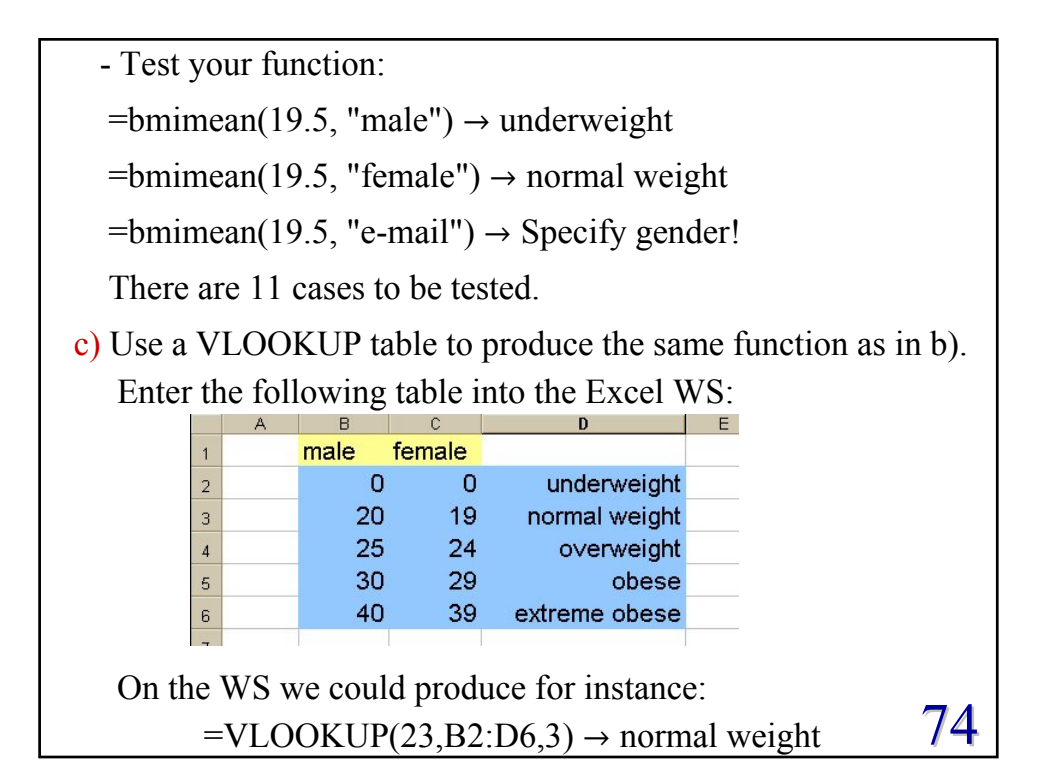

| d) The ideal body mass index is 21 and 22 for female and male,                                                                                 |                                                                             |  |  |  |  |
|----------------------------------------------------------------------------------------------------|-----------------------------------------------------------------------------|--|--|--|--|
| respectively. Given the height of a person in meters and                                                                                       |                                                                             |  |  |  |  |
| the gender write a UDF which computes the                                                                                                    | the gender write a UDF which computes the ideal weight in                   |  |  |  |  |
| kilograms to a precision of one digit. Decla                                                                                                   | kilograms to a precision of one digit. Declare all your                     |  |  |  |  |
| variables.<br>Function Idealweight(height As Single, mf As String) As Double                                                                   |                                                                             |  |  |  |  |
| If mf = "male" Then<br>Idealweight = Round(22 * height ^ 2, 1)<br>ElseIf mf = "female" Then<br>Idealweight = Round(21 * height ^ 2, 1)<br>Else | Formula:<br>- BMI= w/h^2<br>- BMI = 21 (22)<br>$\Rightarrow$ w = 21(22) h^2 |  |  |  |  |
| Idealweight = "Specify gender!"                                                                                                    |                                                                             |  |  |  |  |
| End If                                                                                                    |                                                                             |  |  |  |  |
| End Function                                                                                                    | 75                                                                          |  |  |  |  |

| - keep the "outer" If-structure                                 |
|-----------------------------------------------------------------|
| Function bmitab(bmin, mf)                                       |
| If mf = "male" Then                                             |
| <pre>bmitab = WorksheetFunction.VLookup(bmin,[b2:d6], 3)</pre>  |
| ElseIf mf = "female" Then                                       |
| <pre>bmitab = WorksheetFunction.VLookup(bmin, [c2:d6], 2)</pre> |
| Else                                                            |
| <pre>bmitab = "Specify gender!"</pre>                           |
| End If                                                          |
| End Function                                                    |
| $\cdot$ Note the change of the range for the two tables.        |
| • Note that ranges in VBA are of the format [c2:d6]. 76         |
| Using c2:d6 or (c2:d6), as possible on the WS, will not work.   |

>>> The progress test will be:

## 11-th of January 2006 14:30-16:00

Find out in time the room where you have to go!

- The test is open book, that means you can take all your notes, Lab-sheets and solutions.
- You will have a computer at your disposal, which you can use to verify and develop your answer.
- You have to write down your answer into an answer booklet which will be provided to you.
- There are two of these tests (exams) each one counting 50% towards your final mark for this course module.
- The questions will be similar in style to the ones of the Lab-sessions.

| e) Produce a table which labels columns by heights from 1.55m |      |          |         |       |       |      |       |        |       |          |       |       |       |     |
|---------------------------------------------------------------|------|----------|---------|-------|-------|------|-------|--------|-------|----------|-------|-------|-------|-----|
| to 1.95m in steps of 5 cm and rows by weights from 50kg to    |      |          |         |       |       |      |       |        |       |          |       |       |       |     |
| 95kg in steps of 5kg. At each intersection compute the        |      |          |         |       |       |      |       |        |       |          |       |       |       |     |
| corresponding body mass index. Write then a UDF which         |      |          |         |       |       |      |       |        |       |          |       |       |       |     |
| uses                                                          | this | s table  | as a '  | Vloo  | kup   | tab  | le to | dete   | ermin | e the    | e bod | y mas | ss in | dex |
| from                                                          | ิลร  | viven h  | eight   | and   | wei   | oht  |       |        |       |          |       | 5     |       |     |
| - Th                                                          | e ta | ble sho  | ould 1  | ook   | like  | :    |       |        |       |          |       |       |       |     |
| Œ                                                             | se t | he auto  | ofill f | ùncti | ion 1 | to n | rodu  | ice if | Onl   | v tvr    | e ro  | w 5)  |       |     |
| (0                                                            |      | A        | B       | C     | D     | F    | F     | G      | H     | <u> </u> |       |       |       |     |
|                                                               | 2    |          | _       |       | -     | _    |       |        |       |          | -     |       |       |     |
|                                                               | 3    |          |         |       |       |      |       |        |       |          |       |       |       |     |
|                                                               | 4    |          | 1.55    | 1.6   | 1.65  | 1.7  | 1.75  | 1.8    | 1.85  | 1.9      | 1.95  |       |       |     |
|                                                               | 5    | 50       | 20.8    | 19.5  | 18.4  | 17.3 | 16.3  | 15.4   | 14.6  | 13.9     | 13.1  |       |       |     |
|                                                               | 6    | 55       | 22.9    | 21.5  | 20.2  | 19   | 18    | 17     | 16.1  | 15.2     | 14.5  |       |       |     |
|                                                               |      | 60<br>CE | 25      | 23.4  | 22    | 20.8 | 19.6  | 18.5   | 17.5  | 10.6     | 15.8  |       |       |     |
|                                                               | a    | 70       | 27.1    | 25.4  | 25.9  | 22.5 | 21.Z  | 20.1   | 20.5  | 10 /     | 17.1  |       |       |     |
|                                                               | 10   | 75       | 31.2    | 29.3  | 27.5  | 24.2 | 24.5  | 23.1   | 20.5  | 20.8     | 19.7  |       |       |     |
|                                                               | 11   | 80       | 33.3    | 31.2  | 29.4  | 27.7 | 26.1  | 24.7   | 23.4  | 22.2     | 21    |       |       |     |
|                                                               | 12   | 85       | 35.4    | 33.2  | 31.2  | 29.4 | 27.8  | 26.2   | 24.8  | 23.5     | 22.4  |       |       |     |
|                                                               | 13   | 90       | 37.5    | 35.2  | 33.1  | 31.1 | 29.4  | 27.8   | 26.3  | 24.9     | 23.7  |       |       |     |
|                                                               | 14   | 95       | 39.5    | 37.1  | 34.9  | 32.9 | 31    | 29.3   | 27.8  | 26.3     | 25    |       |       |     |
| e.g. D6 contains =bmi(\$A6,\$D\$4) 78                         |      |          |         |       |       |      |       |        |       |          |       |       |       |     |

```
Function bmitable(weight As Single, height As Single) As Single

Dim x As Integer

If height \geq 1.55 Then x = 2

If height \geq 1.6 Then x = 3

If height \geq 1.65 Then x = 4

If height \geq 1.65 Then x = 4

If height \geq 1.7 Then x = 5

If height \geq 1.7 Then x = 5

If height \geq 1.75 Then x = 6

If height \geq 1.8 Then x = 7

If height \geq 1.85 Then x = 8

If height \geq 1.9 Then x = 9

If height \geq 1.95 Then x = 10

bmitable = WorksheetFunction.VLookup(weight, [a5:j14], x)

End Function 79
```

f) Produce two tables which label columns and rows in the same way as in e). At each intersection compute the meaning for the body mass index for male and female in the tables. Write then a UDF which uses either of these tables as a Vlookup table to determine the meaning of the body mass index from a gives height, weight and gender. - The tables (part of them) should look like: 29 female 1.55 1.6 1.65 1.7 1.75 30 50 normal weight normal weight underweight underweight underweight 31 55 normal weight normal weight normal weight normal weight underweight 32 normal weight normal weight normal weight u 60 overweight normal weight 33 65 overweight overweight normal weight normal weight normal weight n normal weight n 34 70 obese overweight overweight overweight 35 75 obese obese overweight overweight overweight 36 80 obese obese obese overweight overweight You can either compute the body mass index or use the table from e) to look up the values. In the latter case D32 contains =bmimean(\$D7,"female") 80

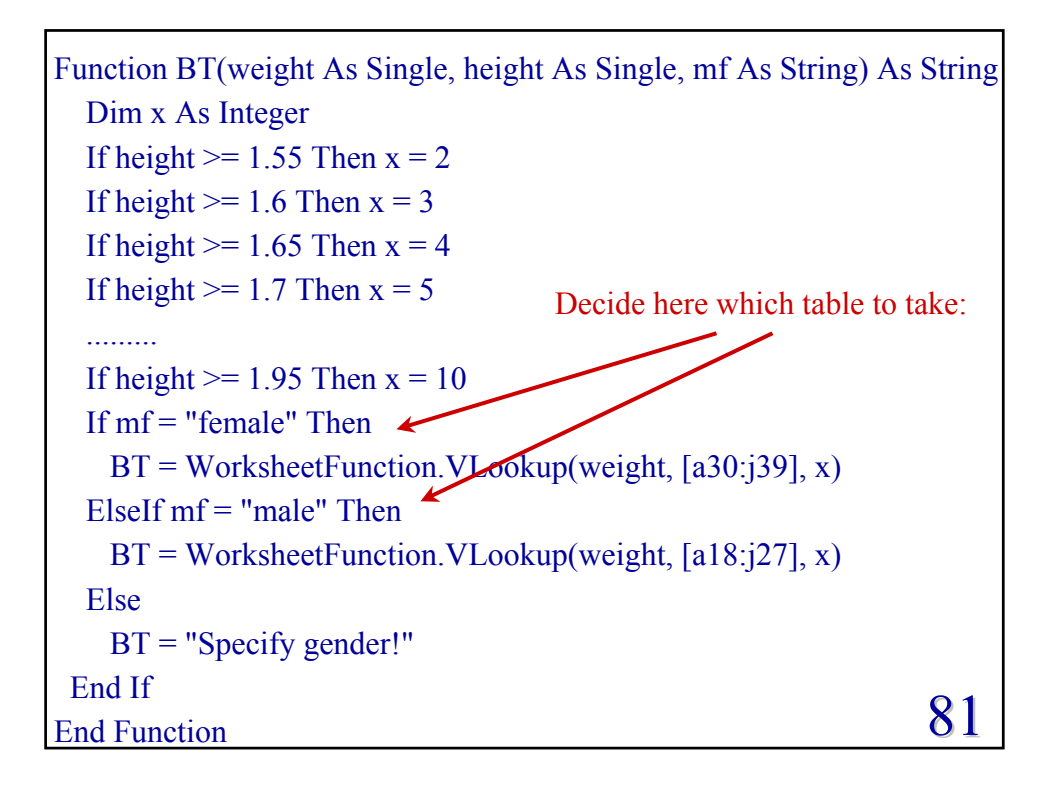

| ► The SELECT CASE-structure                                   |      |                               |  |  |  |  |  |
|---------------------------------------------------------------|------|-------------------------------|--|--|--|--|--|
| • The SELECT CASE structure is another branching structure    |      |                               |  |  |  |  |  |
| provided by VBA. It is a more elegant and transparent version |      |                               |  |  |  |  |  |
| of an IF-structure, which tests always the same variable.     |      |                               |  |  |  |  |  |
| For instance (determine the sign of a number):                |      |                               |  |  |  |  |  |
| Function sig(x As Single)                                     | As S | tring                         |  |  |  |  |  |
| If $x > 0$ Then                                               |      |                               |  |  |  |  |  |
| sig = "positive"                                              |      | Select Case x                 |  |  |  |  |  |
| ElseIf x < 0 Then                                             |      | Case Is > 0: sig = "positive" |  |  |  |  |  |
| sig = "negative"                                              | =    | Case Is < 0: sig = "negative" |  |  |  |  |  |
| Else                                                          |      | Case Else: sig = "zero"       |  |  |  |  |  |
| sig = "zero"                                                  |      | End Select                    |  |  |  |  |  |
| End If                                                        |      |                               |  |  |  |  |  |
| End Function                                                  |      | 87                            |  |  |  |  |  |
|                                                               |      | 04                            |  |  |  |  |  |

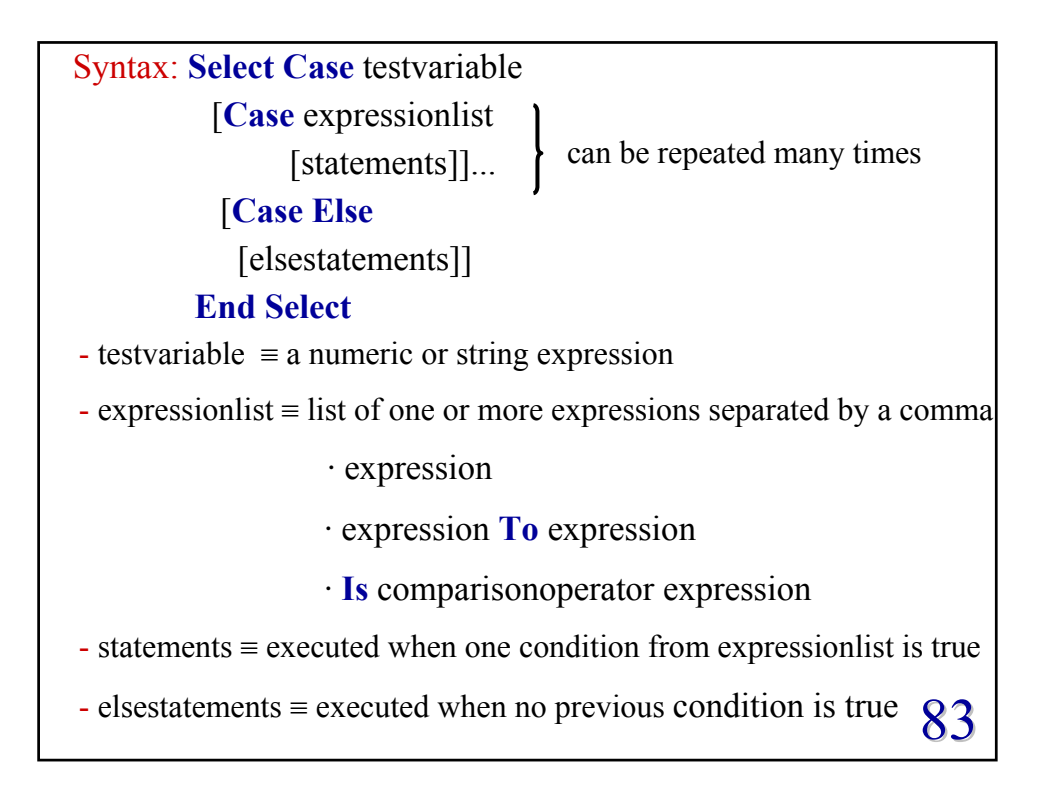

| • Examples (Select case):                                          |                                    |
|--------------------------------------------------------------------|------------------------------------|
| a) Function si(x)                                                  |                                    |
| Select Case x $Si(x) = \begin{cases} \frac{\sin x}{x} \end{cases}$ | for $x \in \mathbb{R} \setminus 0$ |
| Case 0: $si = 1$                                                   | for $x=0$                          |
| Case Else: $si = Sin(x) / x$                                       |                                    |
| End Select                                                         |                                    |
| End Function                                                       |                                    |
| b) Function F(x As Single) As Single                               |                                    |
| Select Case x                                                      | for $x < 0$                        |
| Case Is < 0: $F = 0$ $F(x) = \langle 3x \rangle$                   | for $0 \le x \le 4$                |
| Case 0 To 4: $F = 3 * x$ 12                                        | for $x > 4$                        |
| Case Else: $F = 12$                                                |                                    |
| End Select                                                         |                                    |
| End Function                                                       | 0.4                                |
| • Note that "a To b" means "a $\leq x \leq b$ "                    | 84                                 |

```
c) Function G(x As Single) As Single
     Select Case x
        Case -4 To 4: G = 1
Case Else: G = 0 G(x) = \begin{cases} 1 & \text{for } -4 \le x \le 4 \\ 0 & \text{otherwise} \end{cases}
     End Select
  End Function
  • Note that "a To b" means "a \leq x \leq b"
d) Function entry(age As Integer) As Variant
     Select Case age
        Case 0 To 5, Is > 65: entry = 0
                                  entry = 2
        Case 6 To 15:
        Case 15 To 65:
                                  entry = 5
                                 entry = "Age not valid!"
        Case Else:
     End Select
                                                                      85
  End Function
```

| e) Function price(product As Str       | ing) As Variant                               |
|----------------------------------------|-----------------------------------------------|
| Select Case product                    |                                               |
| Case "Mangoes":                        | price $= 2.5$                                 |
| Case "Bananas":                        | price $= 1.8$                                 |
| Case "Pears", "Apples":                | price = 0.9                                   |
| Case Else:                             | <pre>price = "Fruit not in price list!"</pre> |
| End Select                             |                                               |
| End Function                           |                                               |
| • Note that the test variable can      | also be of string type                        |
| • Note that price is of type Vari      | iant, as it could be a number                 |
| or a string                            |                                               |
| • Note that the test is case sensiti   | ve, e.g.                                      |
| =price("mangoes") $\rightarrow$ "Fruit | not in price list!"                           |
| • Note that when the "Case Else"       | ' line is dropped                             |
| =price("Papayas") $\rightarrow 0$      | 86                                            |

| f) Function pricec(product As String, country A | s String) As Variant        |
|-------------------------------------------------|-----------------------------|
| Select Case country                             |                             |
| Case "Brasil"                                   |                             |
| Select Case product                             |                             |
| Case "Mangoes", "Papayas": price                | c = 2.5                     |
| Case "Bananas": $pricec = 1.3$                  |                             |
| Case Else: pricec = "Fruit not in the           | list!"                      |
| End Select                                      |                             |
| Case "Thailand"                                 | · One can also nest         |
| Select Case product                             | the SELECT structure        |
| Case "Mangoes": pricec = 2.2                    | similar to the IF-structure |
| Case "Papayas": $pricec = 2.8$                  |                             |
| Case Else: pricec = "Fruit not in the           | list!"                      |
| End Select                                      |                             |
| Case Else: pricec = "Country not the list!      | "                           |
| End Select                                      |                             |
| End Function                                    | 87                          |

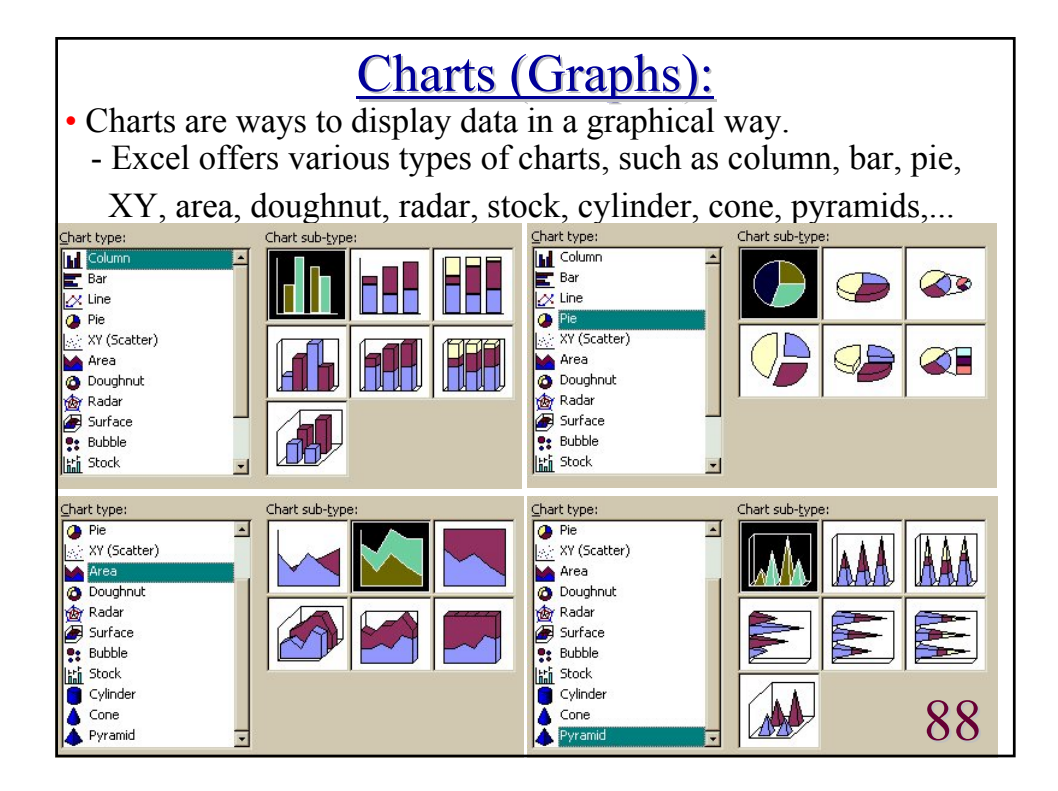

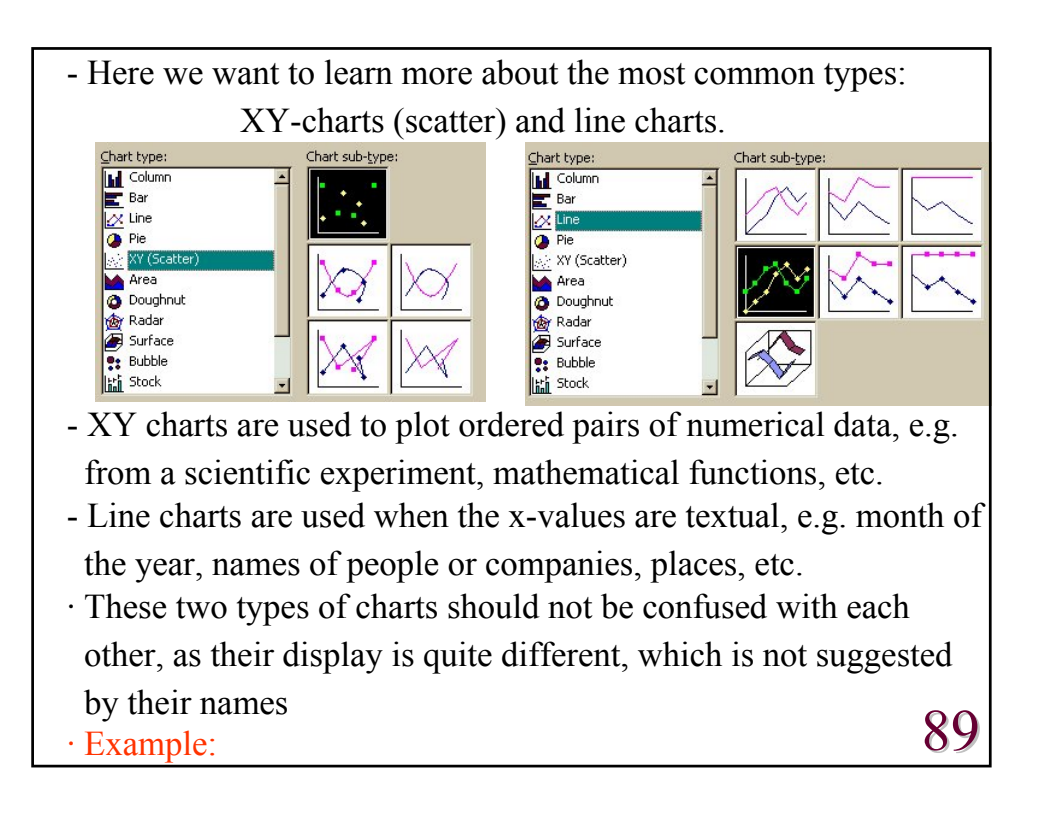

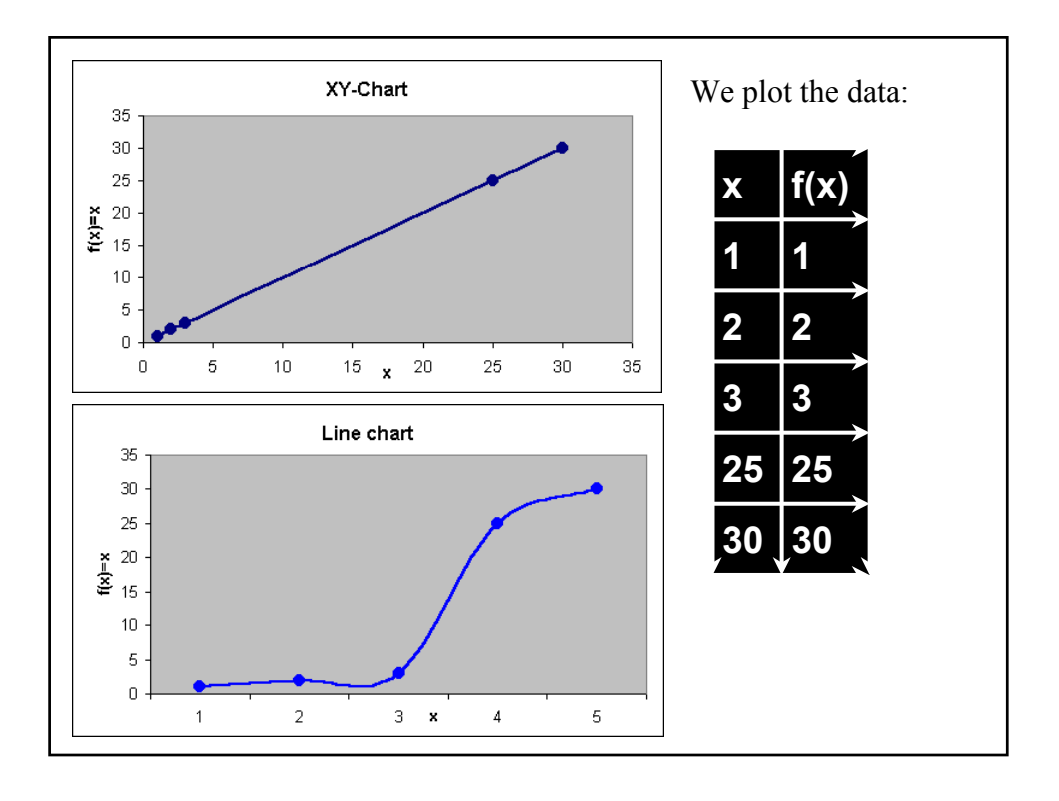

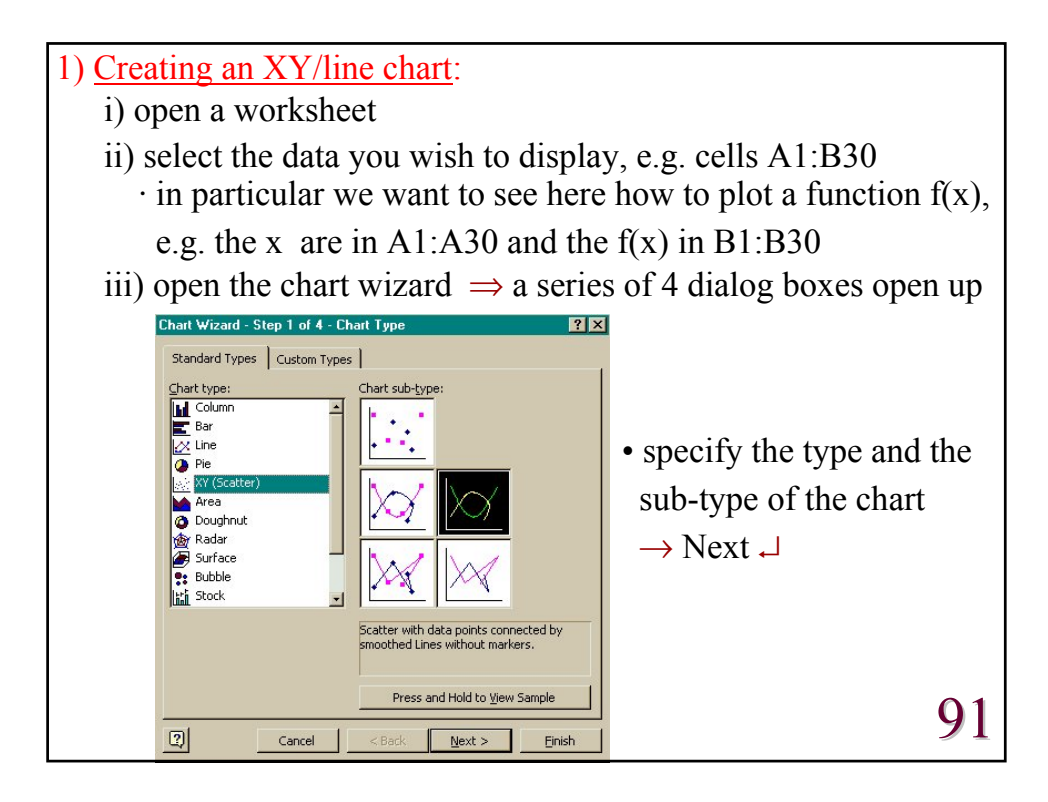

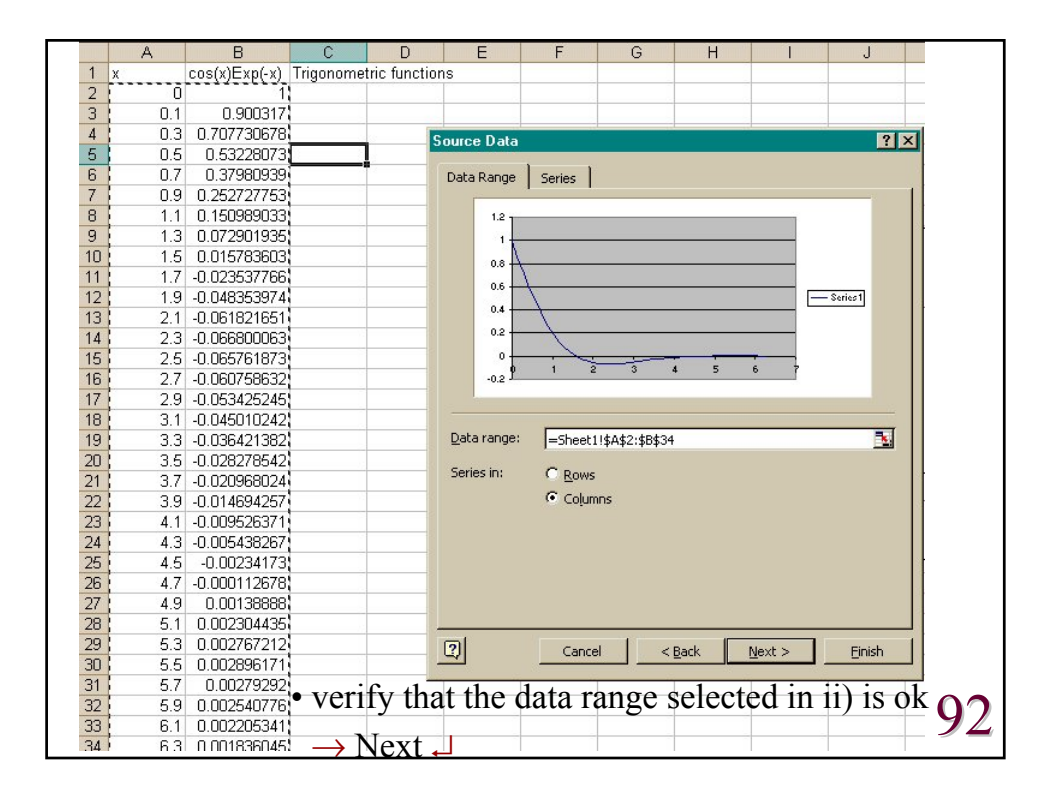

| Chart Wizard - Step 3 of 4 - Chart (                                                                             | Options ? ×                                                                                    | Chart Wizard - Step 3 of 4 - Ch | art Options                                                                                |
|----------------------------------------------------------------------------------------------------|------------------------------------------------------------------------------------------------|---------------------------------|--------------------------------------------------------------------------------------------|
| Titles Axes Gridlines Lege                                                                                       | end Data Labels                                                                                | Titles Axes Gridlines           | Legend Data Labels                                                                         |
| Chart title:<br>Trigonometric function                                                                           | Trigonometric function                                                                         | Value (X) axis                  | Trigonometric fu                                                                           |
| Value (X) axis:<br>X<br>Value (Y) axis:<br>Cos(x) exp(-x)<br>Second category (X) axis:<br>Second value (Y) axis: | 12<br>14<br>0.6<br>0.4<br>0.2<br>0<br>0<br>0<br>0<br>0<br>0<br>0<br>0<br>0<br>0<br>0<br>0<br>0 | Minor gridines                  | 1.2<br>1.2<br>1<br>1<br>1<br>1<br>1<br>1<br>1<br>1<br>1<br>1<br>1<br>1<br>1<br>1<br>1<br>1 |
| Can                                                                                                    | cel < <u>B</u> ack <u>N</u> ext > <u>F</u> inish                                               |                                 | Cancel < <u>B</u> ack <u>N</u> ex                                                          |
| • specify the tit                                                                                                | les, axes, gridlines, leg                                                                      | gend, etc $\rightarrow$ Nex     | xt ₊                                                                                       |
| Chart Wi<br>Place cha                                                                                            | izard - Step 4 of 4 - Chart Location<br>rt:<br>As new sheet: Chart1                            | ? ×                             |                                                                                            |
|                                                                                                    | As gbject in: Sheet1                                                                           |                                 |                                                                                            |
|                                                                                                    |                                                                                                |                                 | <b>D</b> <sup>1</sup> 1 1                                                                  |
| • specify the loc                                                                                                | cation where the chart                                                                         | should stored $\rightarrow$     | + Finish $-$ 02                                                                            |
| $\Rightarrow$ a chart wi                                                                                         | ill appear in the location                                                                     | on you specified                | 93                                                                                         |

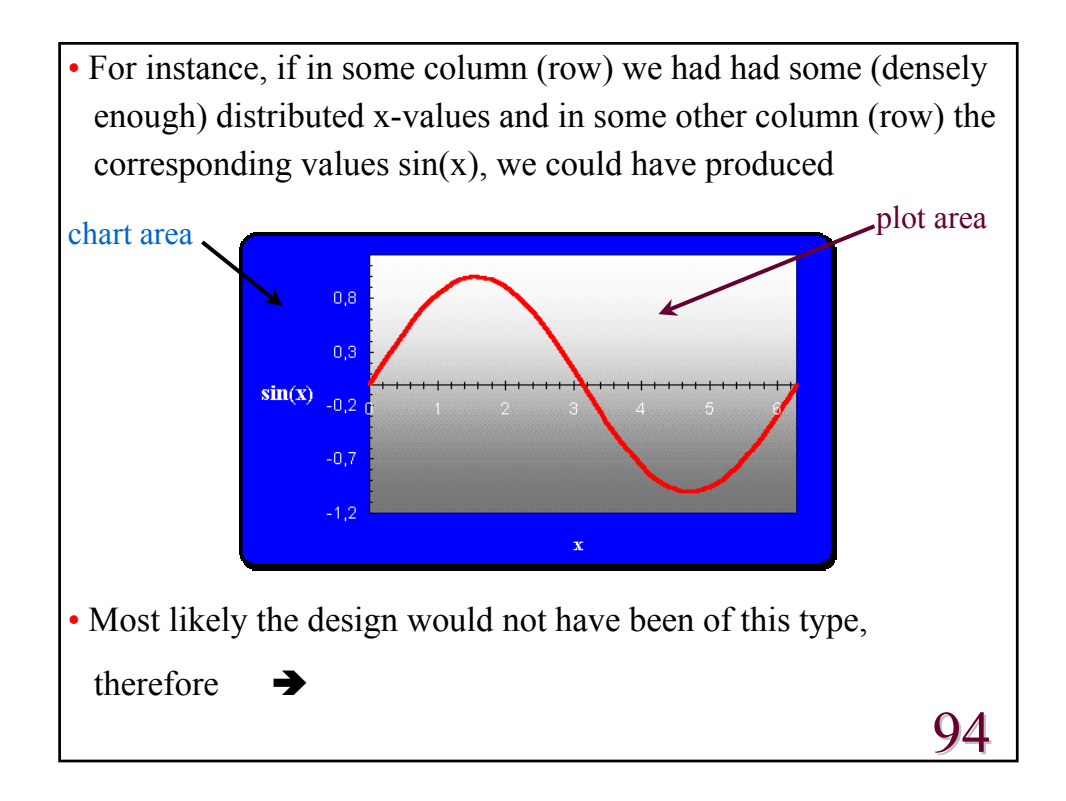

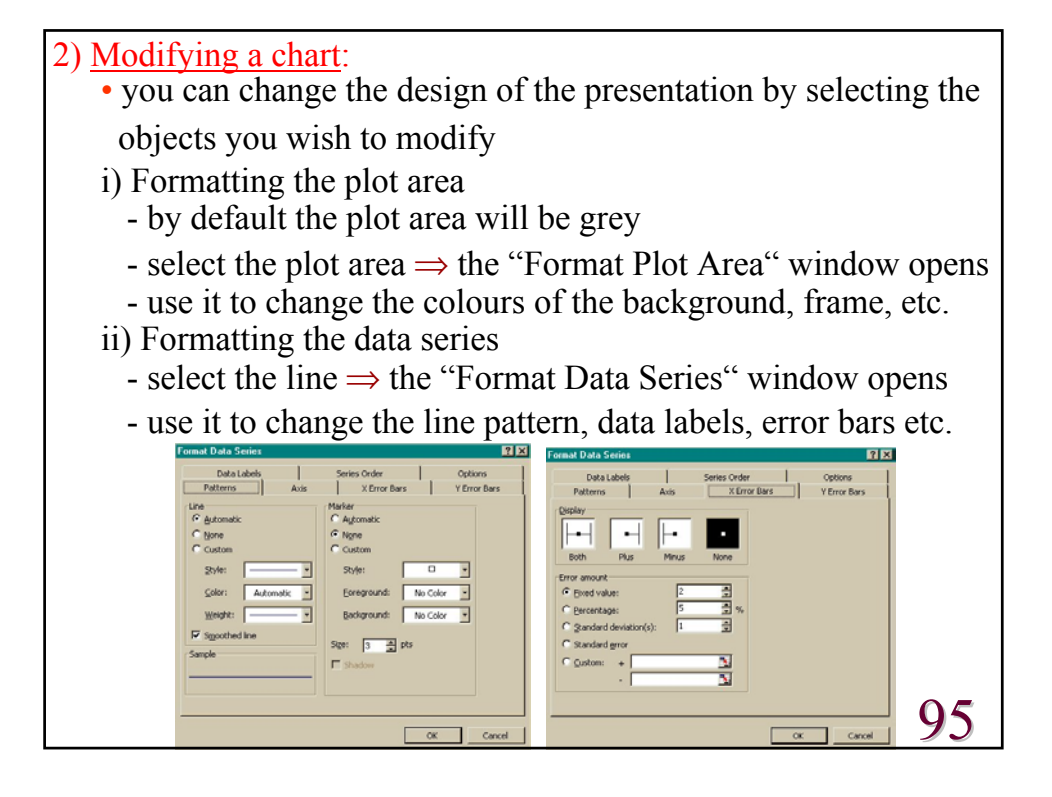

| <ul> <li>iii) Formatting the axis</li> <li>select the axis ⇒ the "Format A</li> <li>use it to change the axis pattern</li> <li>to change the axis pattern</li> </ul> | Axis" window opens<br>and scale                     |
|----------------------------------------------------------------------------------------------------|-----------------------------------------------------|
| OK Cancel                                                                                                    | OK Cancel                                           |
| <ul> <li>iv) Modifying the chart options</li> <li>right select the chart area ⇒ Ch</li> <li>use it to change titles, axes propand data labels</li> </ul>             | hart Options ↓<br>perties, gridlines, legends<br>96 |

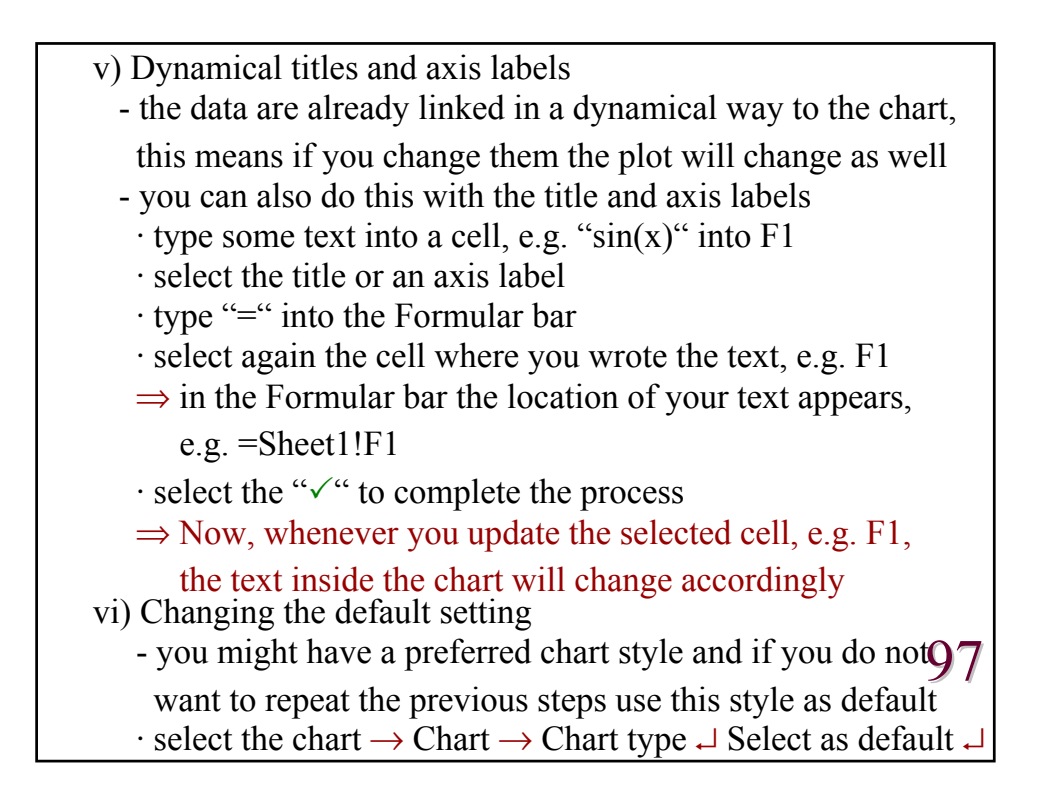

| 3) Data input:                                                                             |
|--------------------------------------------------------------------------------------------|
| • There are various ways to fill in the cells with data:                                   |
| i) You can fill in the data the pedestrian way by just typing them                         |
| ii) The data might be stored externally on some file resulting                             |
| for instance as output from another program.                                               |
| - Importing the data:                                                                      |
| $\cdot$ select a cell on your worksheet for the first value                                |
| $\cdot$ select Data $\rightarrow$ Get External $\rightarrow$ Import Text File $\downarrow$ |
| $\Rightarrow$ Text Import Wizard opens with a series of 3 dialog boxes                     |
| • answer questions about data and file type                                                |
| • modify the field width                                                                   |
| $\cdot$ select the data format $\rightarrow$ Finish $\downarrow$                           |
| $\cdot$ confirm the location where the data should be stored                               |
| iii) Use the fill function (recall page 17 and more see lecture on                         |
| Macros in part II)                                                                         |
| iv) Use a VBA program to fill in the data 98                                               |

```
Sub fill()
                                        Function f(x)
                                          f = Exp(-x) * Cos(x)
Const pi = 2 * 3.1415
                                        End Function
Range("a1").Value = 0 * pi
Range("a2").Value = 0.1 * pi
Range("a3").Value = 0.2 * pi
    . . . . . . . . . . .
Range("a10").Value = 0.9 * pi
Range("a11").Value = pi
Range("b1").Value = f(Range("a1").Value)
Range("b2").Value = f(Range("a2").Value)
     . . . . . . . . . . . .
Range("b10").Value = f(Range("a10").Value)
Range("b11").Value = f(Range("a11").Value)
End Sub
                                                      99
```

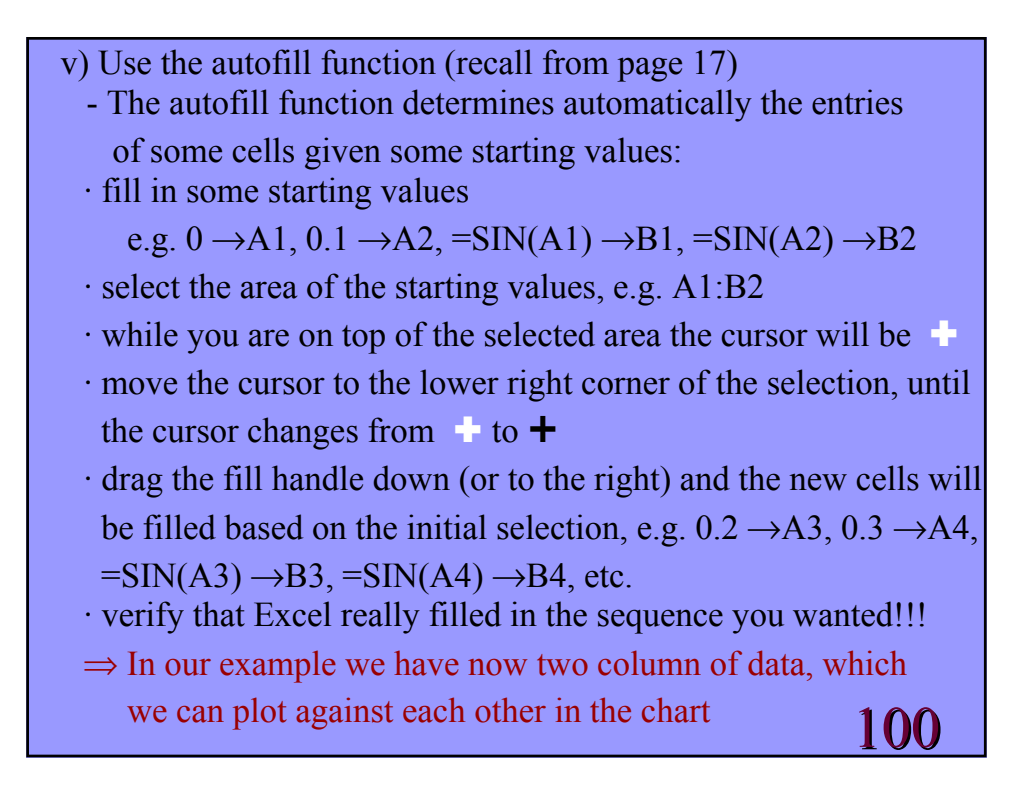

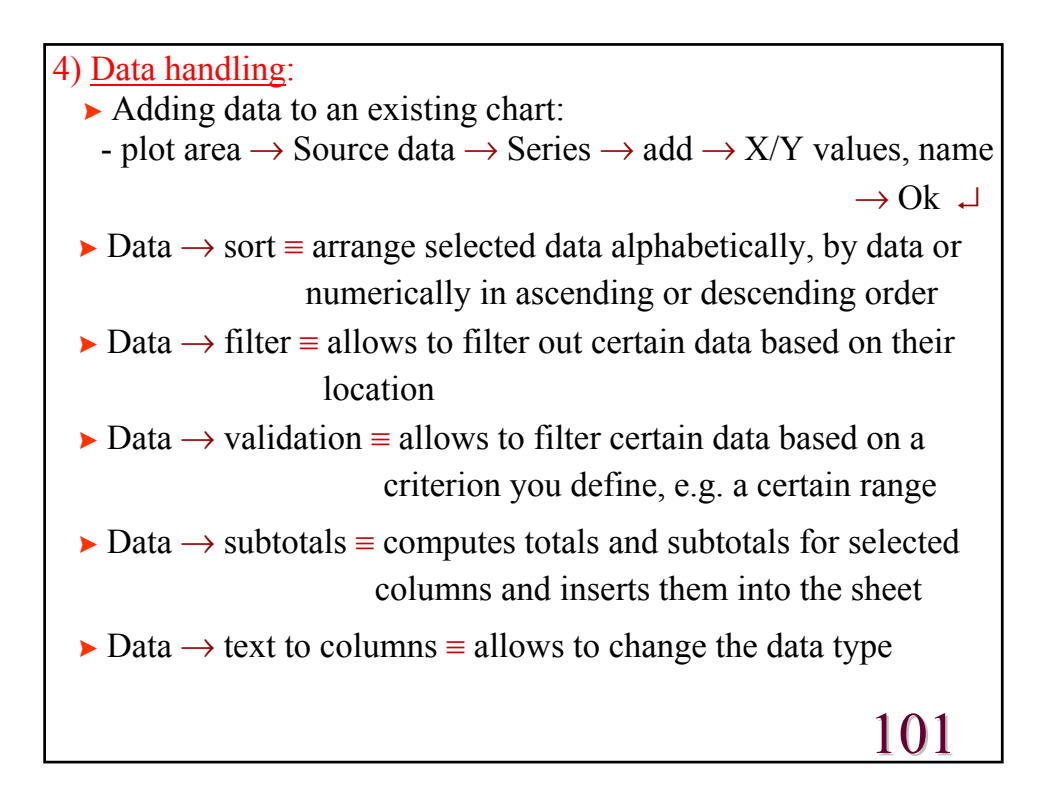

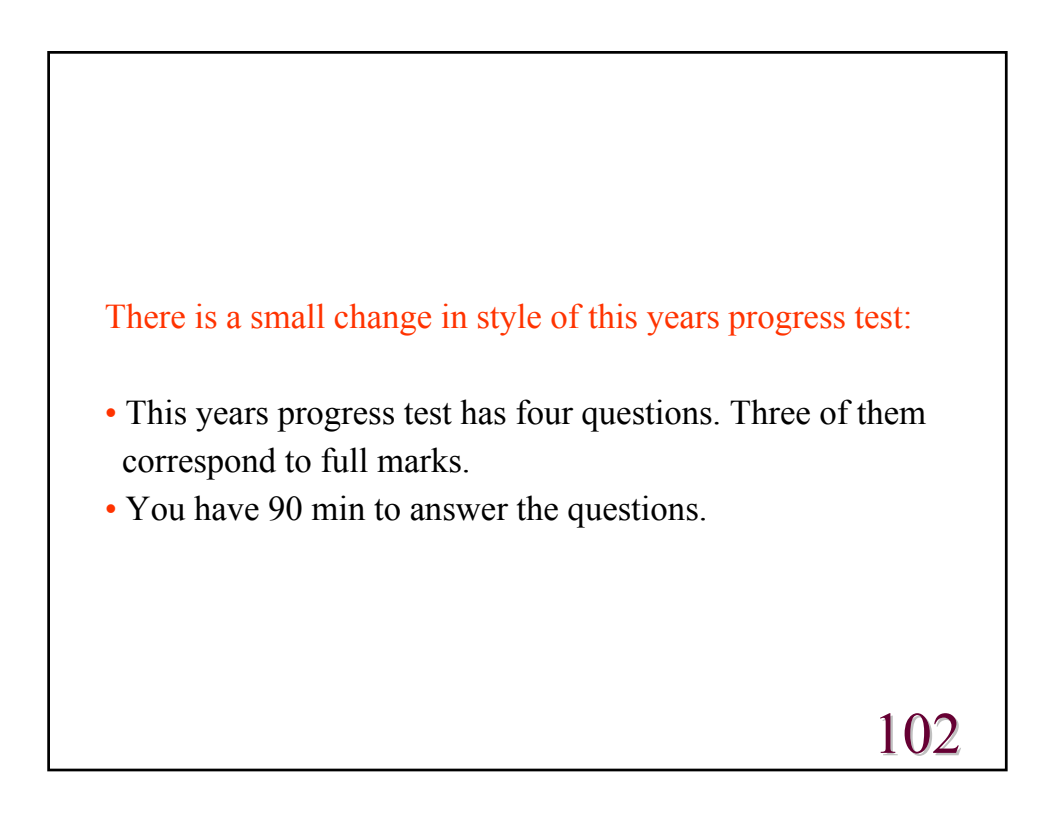

• Examples, examples, examples:

1a) Compute the future value of an investment using the Excel built-in function FV. For an initial deposit of 2500 pounds in a savings account the bank pays an interest rate of 0.18%. For the next years you deposit 150 pounds at the beginning (end) of every month into the account. How much money is in the account after 5 years. Provide the exact command line for an Excel built-in function with all its arguments.
=FV(0.18%,60,-150,-2500,1) → £12,296.91 beginning
=FV(0.18%,60,-150,-2500,0) → £12,279.82 end
- do not forget the %-sign (or write 0.0018)
- even though you pay in you need to write -150 and -2500
- the 60 corresponds to 60 month from 5 years times 12 month

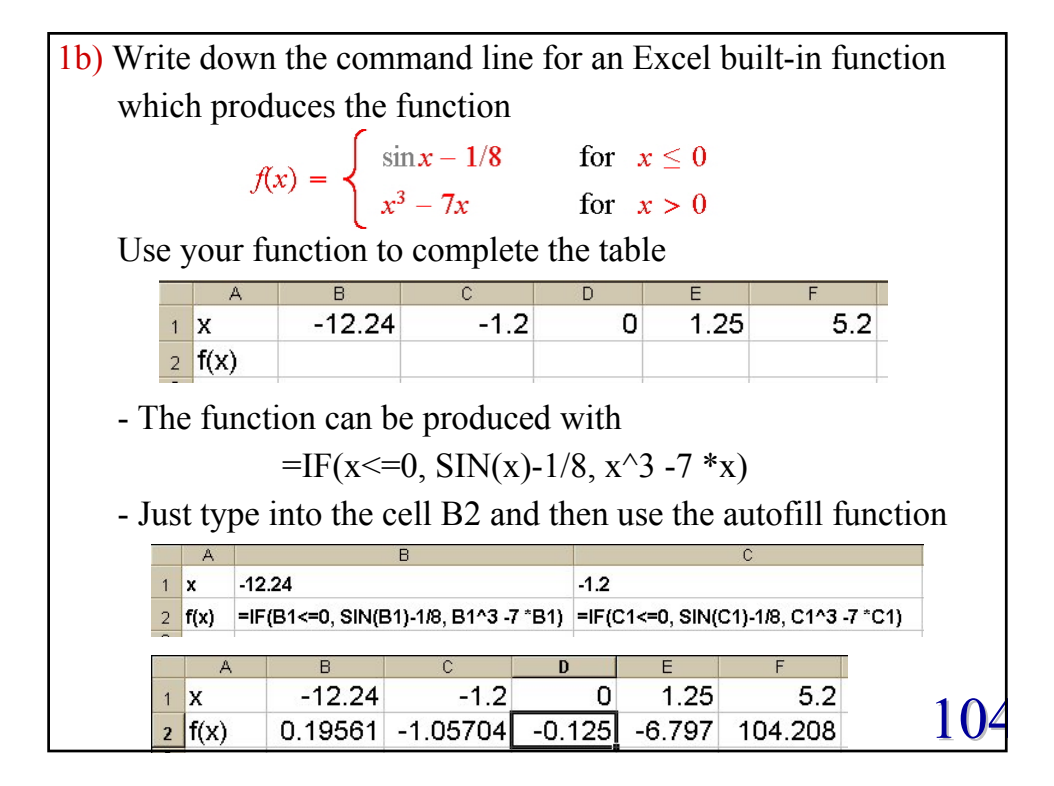

## Andreas Fring

1c) Write down the functions which are produced by the following combinations of Excel built-in functions i) =IF(x<=0, SIN(x)-1/8, x^3 -7 \*x) ii) =IF(Not(AND(x<>1, x<>-2)),"infinity",1/(x-1)/(x+2)) i)  $f(x) =\begin{cases} \sin x - 1/8 & \text{for } x \le 0 \\ x^3 - 7x & \text{for } x > 0 \end{cases}$ ii)  $f(x) =\begin{cases} \frac{1}{(x-1)(x+2)} & \text{for } x \ne 1, -2 \\ \text{infinity} & \text{for } x = 1, -2 \end{cases}$ 105

2) Write a user defined function with the name MinAv, which for an arbitrary number of input variables computes the minimum, the maximum, the average of the input and the sum of these three numbers. When the average plus 7 is smaller or equal than the sum, the function should return the sum and otherwise the average. Declare all your variables. Implement your function on an Excel spreadsheet to complete the following tables: В C E MinAv Z MinAv Z W 4 34 -11 2 2 3 34 4 -11 54 -5 34 3 111 12 -5 12 3 5 \_4 5 -3 1 2 -1 - As the number of input variables is arbitrary you have to call the function as MinAv(range) rather than MinAv(x,y,z)100

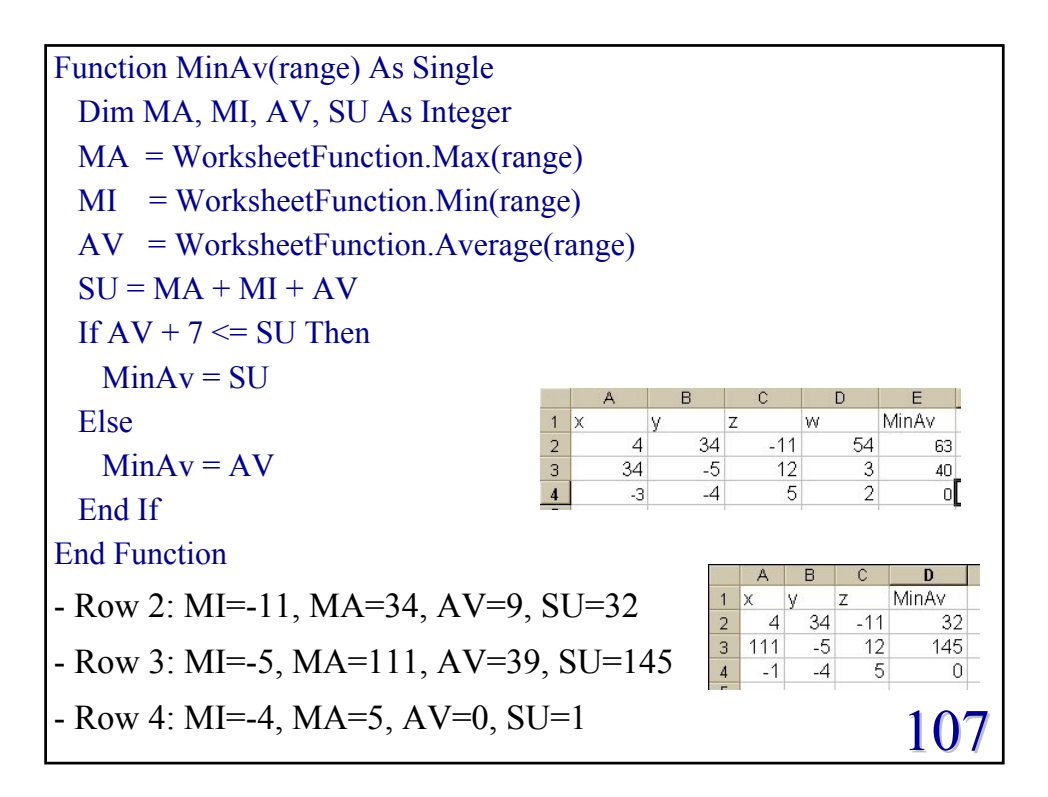

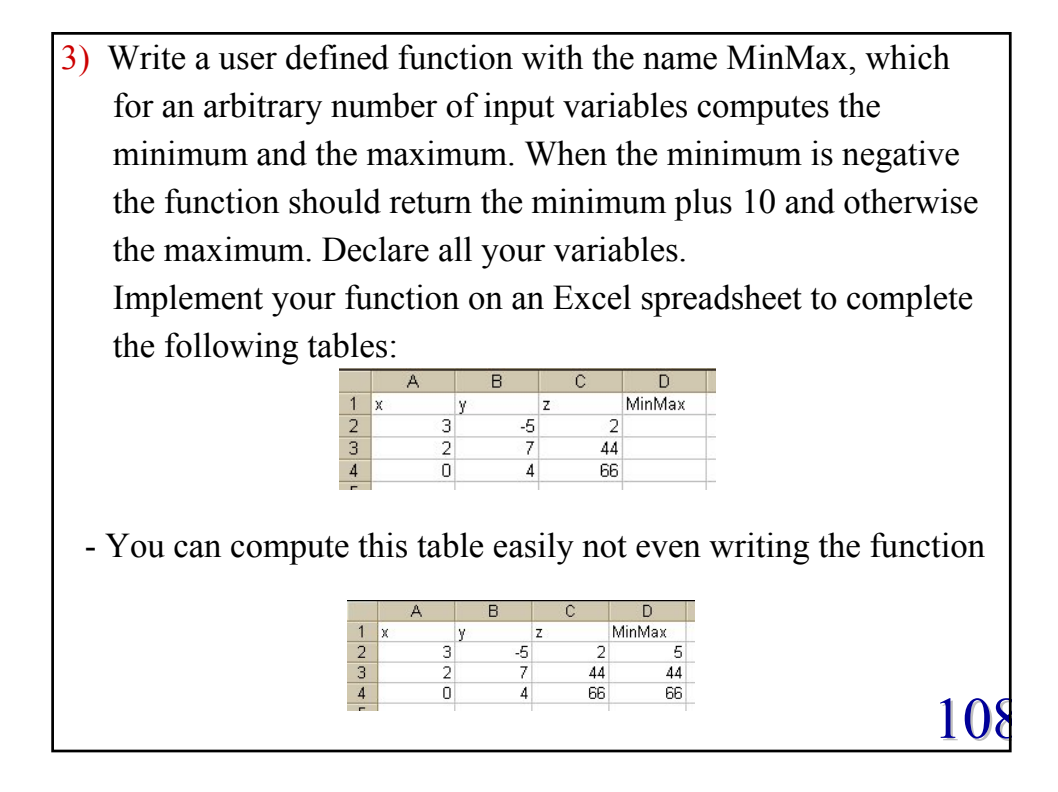

```
Function MinMax(range) As Integer
      Dim x, y as Integer
      x = WorksheetFunction.Max(range)
      y = WorksheetFunction.Min(range)
      If y < 0 Then
        MinMax = y + 10
      Else
        MinMax = x
      End If
    End Function
4) For the table below complete the command line and the output.
   Then write a function which uses the select case structure and
   choses for a country by means of an HLOOKUP table the
   capital, the number of inhabitants, the area or the birthrate
   depending on whether the second input parameter is "Capital",
   "Inhabitants", "Area" or "Birth rate". Declare all variables! 109
```

|        |          | А           | В           | С                                     | D                   | E                   | F               |                    |
|--------|----------|-------------|-------------|---------------------------------------|---------------------|---------------------|-----------------|--------------------|
|        | 1        | Country     | UK          | Germany                               | India               | China               | Brasil          |                    |
|        | 2        | Capital     | London      | Berlin                                | New Delhi           | Beijing             | Brasilia        |                    |
|        | 3        | Inhabitants | 60.3 Mio    | 82.4 Mio                              | 1065 Mio            | 1298 Mio            | 184 Mio         |                    |
|        | 4        | Area/km^2   | 244820      | 357021                                | 3287590             | 9595960             | 8511965         |                    |
|        | 5        | Birth rate  | 10.88       | 8.45                                  | 22.8                | 12.98               | 17.25           |                    |
|        | 6        |             |             |                                       |                     |                     |                 |                    |
| =HLOC  | 0K       | UP("UF      | K",A1:      | F5, <b>*</b> ,F                       | ALSE)               | $\rightarrow 60.$   | 3 Mio           | * = 3              |
| =HLOC  | <b>K</b> | UP("Ne      | w Dell      | hi", <b>*</b> ,                       | 4,FALS              | $SE) \rightarrow 2$ | 2.8             | <b>*</b> = A2:F5   |
| =HLOC  | )<br>K   | UP("Gr      | eat Bri     | tain", A                              | A1:F6,2             | $2) \rightarrow *$  |                 | * = Brasilia       |
|        | 17       |             | ( D ·       |                                       |                     |                     | *               | Diasilia           |
| =HLOC  | ж        | UP("Gr      | eat Bri     | tain'', 1                             | A1:F6,2             | 2,False)            | $\rightarrow$ * | * = #N/A           |
| =HLOC  | <b>K</b> | UP("12      | 98 Mic      | o", <b>*</b> ) -                      | → 12.98             |                     |                 | * = F3·F5 3        |
|        |          |             |             |                                       |                     | <b>a T</b> \        |                 | LJ.1 J,J           |
| =VLOC  | )K       | UP("Ca      | pital",     | A1:F5                                 | ,3,FAL              | $SE) \rightarrow$   | *               | * = Berlin         |
| =VLOC  | <b>K</b> | UP(357      | 021, *      | $) \rightarrow 959$                   | 95960               |                     |                 | <b>*</b> = C1:F5,3 |
| =HLOC  | 0K       | UP(500      | 0000,       | A4:F5,                                | 2) <b>→ *</b>       |                     |                 | * = 22.8           |
| =HI OC | ĸ        |             | 1.E2 3      | FAIS                                  | $(F) \rightarrow 1$ | 065 M               | io              | * = "India"        |
|        | 17       | OI(, r      | · · · · J,. | , $,$ $,$ $,$ $,$ $,$ $,$ $,$ $,$ $,$ |                     | 005 101             | 10              | 1 1 <i>(</i>       |
| =HLOC  | <b>K</b> | UP("Lo      | ndon",      | A2:F6                                 | 6,*,FAI             | LSE)→               | 10.88           | *=4 <b>110</b>     |

Function Cof(Co As String, command As String) As Variant Select Case command Case "Capital": Cof = WorksheetFunction.HLookup(Co, [A1:F5], 2, False) Case "Inhabitants": Cof = WorksheetFunction.HLookup(Co, [A1:F5], 3, False) Case "Area": Cof = WorksheetFunction.HLookup(Co, [A1:F5], 4, False) Case "Birth Rate": Cof = WorksheetFunction.HLookup(Co, [A1:F5], 5, False) Case Else: Cof = "Command not found" End Select End Function